#### Welcome to the Webinar

- Remember for sound use a phone and call in using Toll Free 1-877-568-4108; Access Code 750-512-938 OR use VolP (Headset or computer microphone and speakers)
- At the beginning of the webinar everyone will be placed on mute.
- For technical support call 952-838-9000 and let them know you need help with the KidSmart webinar

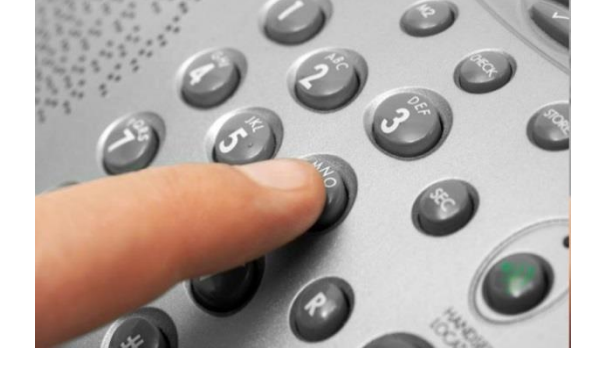

• The webinar will start promptly at 1:00 p.m. Central Time

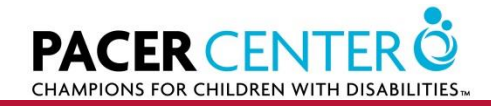

#### Thursday June 6, 2013

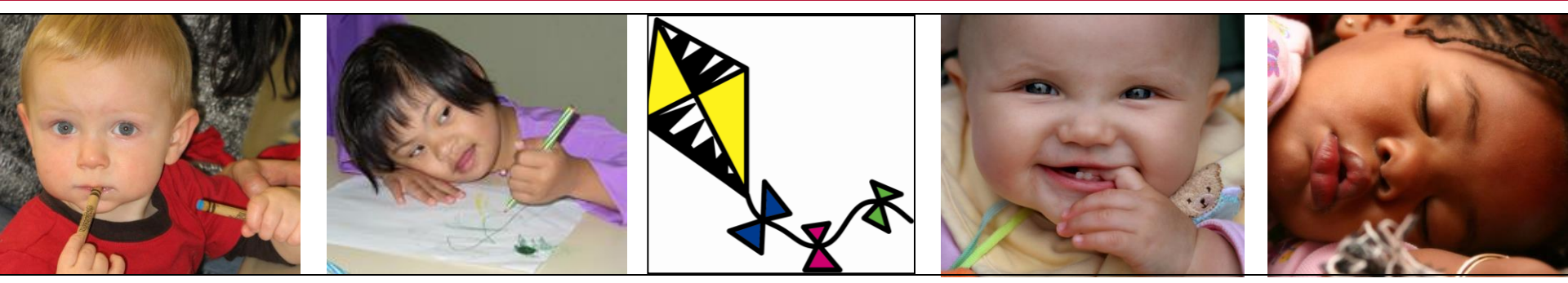

#### KidDesk & Early Learning Software Overview

1:00 – 2:30 p.m. Central Time

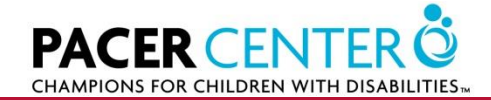

© 2010, PACER Center

#### KidSmart Team

#### • Heidi Kraemer

- Senior Program Manager
- IBM CCCA Manager
  - <u>hrkraem@us.ibm.com</u>

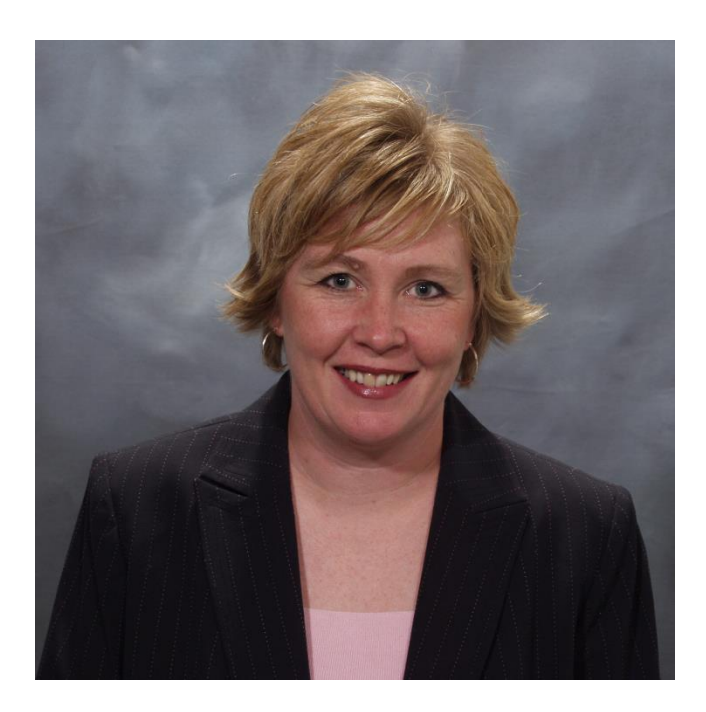

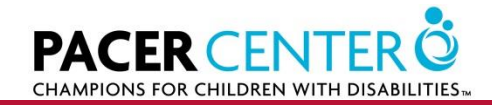

#### KidSmart Team

#### Lisa Lonien

- Administrator
- IBM CCCA Manager
  - <u>lisal@us.ibm.com</u>

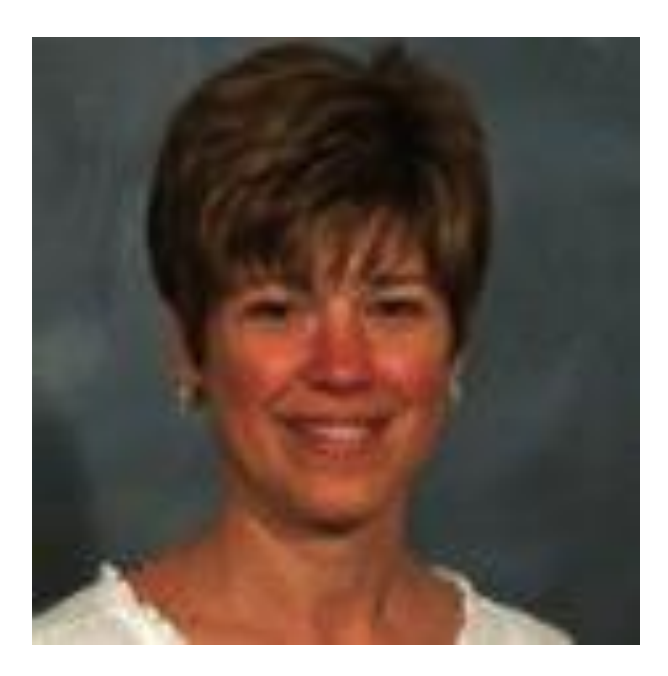

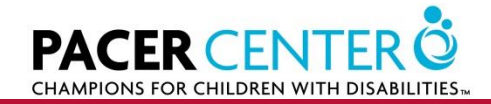

# KidSmart Tech Support Team

- Kasey Miklik
  - Assistive Technology Specialist, Simon Technology Center
  - 952-838-9000
  - kasey.miklik@pacer.org

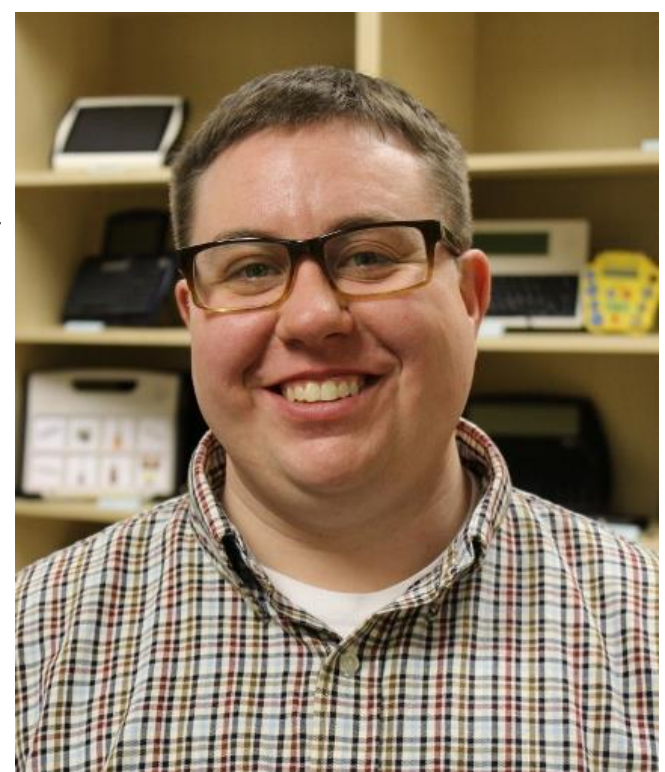

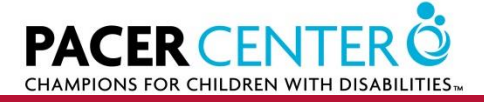

# KidSmart Tech Support Team

- Bridget Gilormini
  - Director, Simon Technology Center
  - 952-838-9000
  - <u>bridget.gilormini@pacer.org</u>

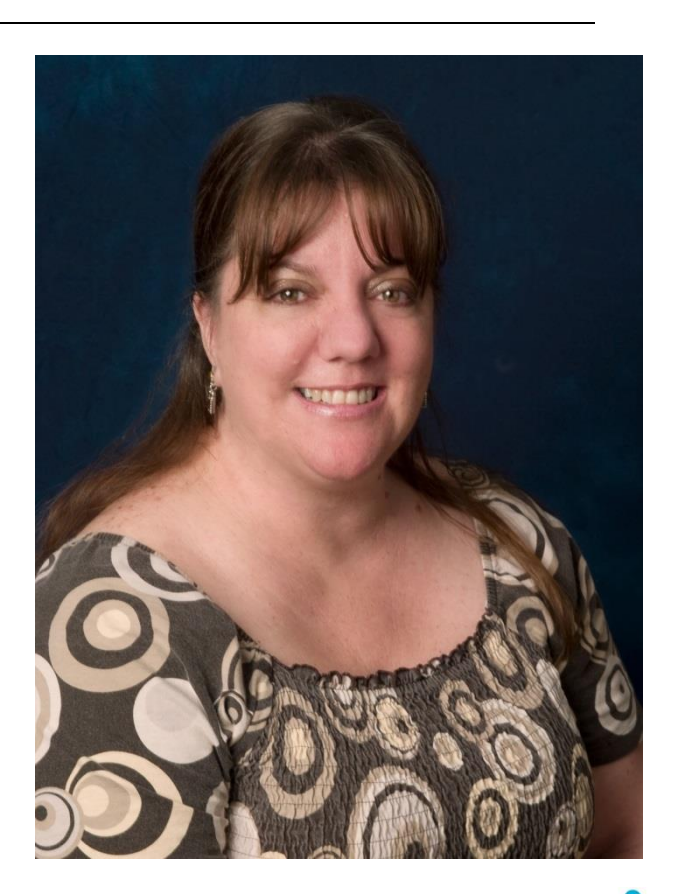

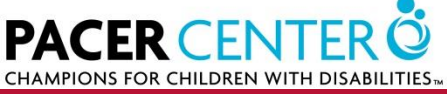

# PACER Team

- John Newman
  - Assistive Technology Specialist
  - KidSmart Technical Support
- Jonathan Campbell
  - Assistive Technology Specialist
  - KidSmart Technical Support

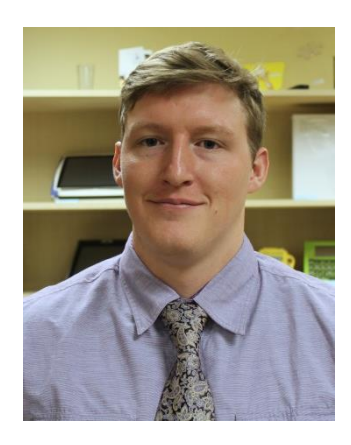

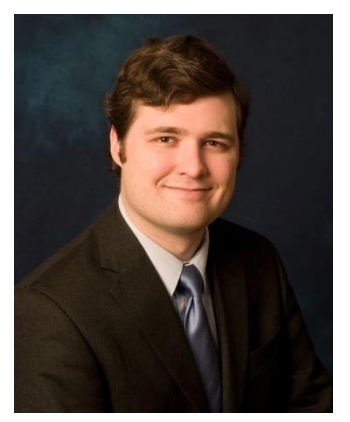

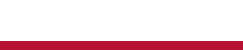

Page 7

# Question and Answer

- 1. Look on the right of your computer screen for the Go To Webinar tool bar (find Question and Answer)
- 2. Type your question in the white box
- When text is entered, a "send" option will activate
- Click send

| + | Question and Answer      | <b>-</b> |
|---|--------------------------|----------|
|   | Show Answered Questions  |          |
|   | Question                 | Asker    |
|   |                          |          |
|   |                          |          |
|   |                          |          |
|   |                          |          |
|   |                          |          |
|   |                          |          |
|   |                          |          |
|   |                          |          |
|   |                          |          |
|   | Send Privately Send to A |          |

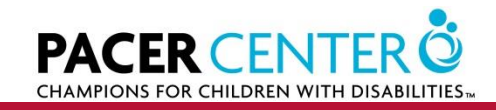

# Using GoToWebinar for Today's Meeting

- Click i for full screen mode.
- Check your audio mode.
- Raise your hand 😵 to have the presenter answer your question.
- Click 🙆 to mute or click 🖉 un-mute your voice.
- Ask or respond to a question that's posted.

|   | File View Help                                      |
|---|-----------------------------------------------------|
|   | - Audio                                             |
|   | Audio Mode: OUse Telephone<br>Use Mic & Speakers    |
| 3 | <u>♦</u> 000000000                                  |
|   | Audio Setup                                         |
|   |                                                     |
|   | Questions                                           |
|   | Questions Log                                       |
|   | Q:This is my first time attending who else is here. |
|   | A:Meghan and Annette                                |
|   | × ×                                                 |
|   |                                                     |
|   | Send                                                |
|   | Testing Webinar<br>Webinar ID: 432-674-659          |
|   | <b>GoTo</b> Webinar™                                |

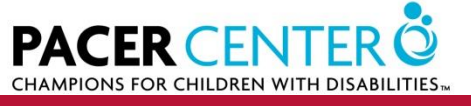

# **Learning Objectives**

- Review set up of Young Explorer
- Overview of KidDesk
- Overview of each of the Early Learning Software Programs
- Resources
  - KidSmart Manual
  - KidSmart Early Learning
  - PACER KidSmart Web Resources

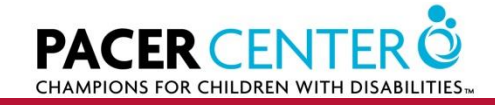

- Need
  - Set up guide
  - Electronic screwdriver
- Assemble computer in classroom
- Check computer before putting in furniture
- Check proximity of monitor to plexiglass

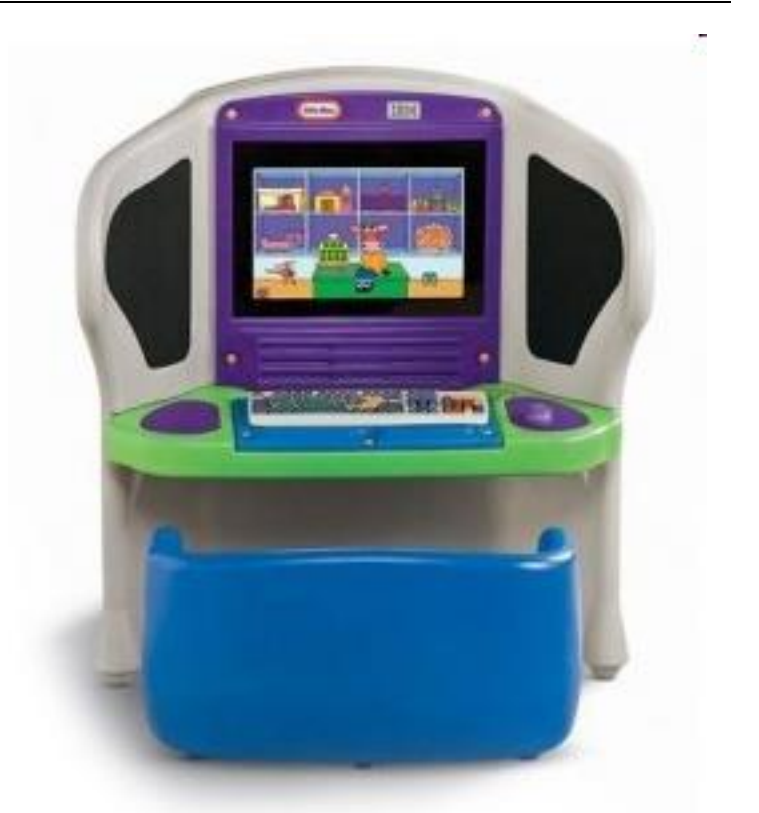

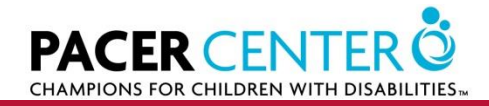

- Set volume on speakers before putting in case
- Can be easily moved around
- Once in place lock casters

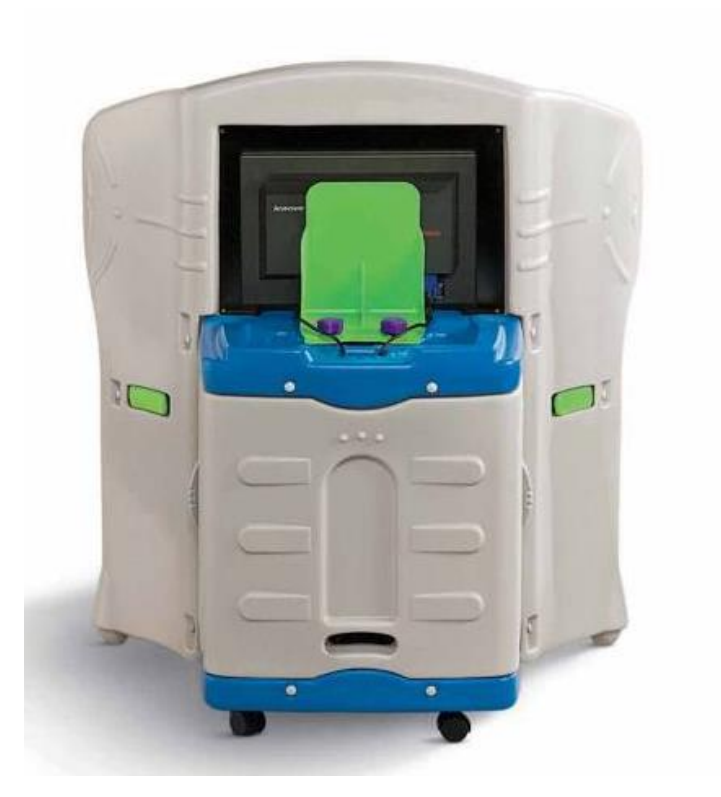

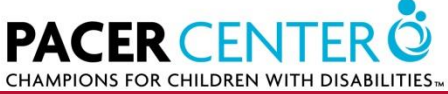

- Bench is built for two or more learners
- Built in storage

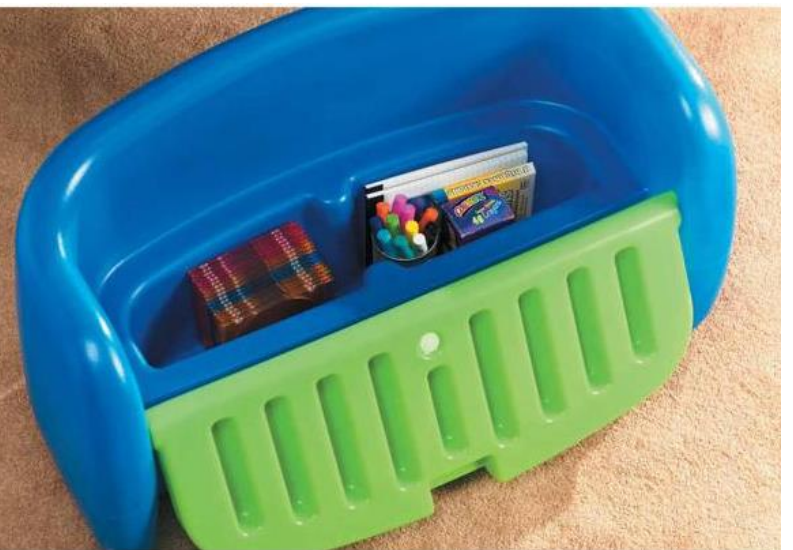

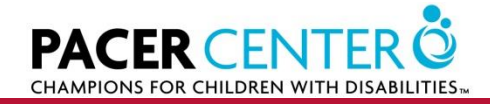

- Shipped with two standard keyboards
- Make sure you install the correct cover/bezel
- "standard keyboard learning tray"

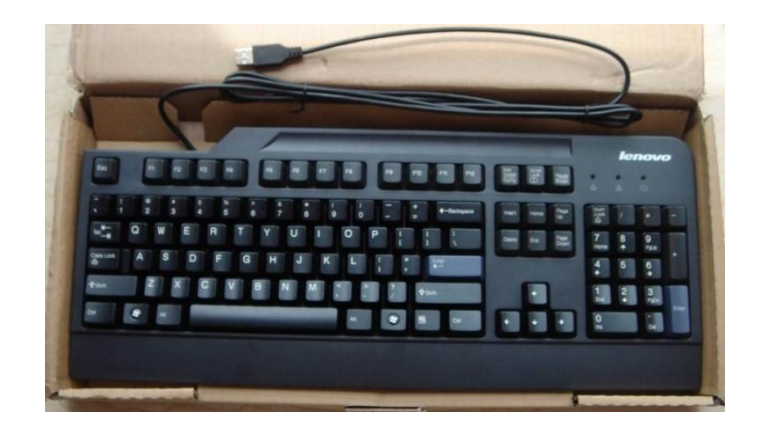

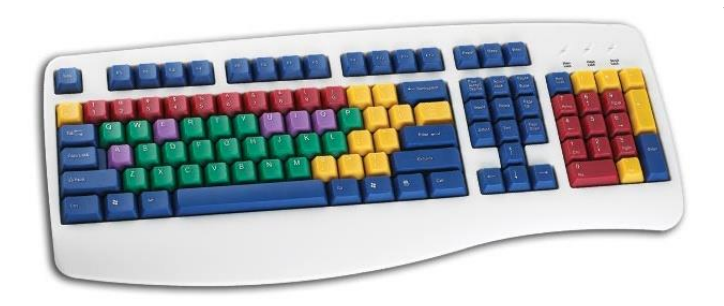

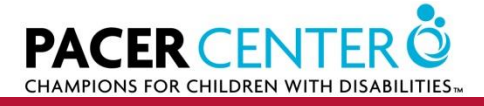

# For Tech Support

- Go to website and check FAQ
  - www.pacer.org/stc/kidsmart
- Send email to
  - <u>ectech@pacer.org</u>
- Call
  - 952-838-9000

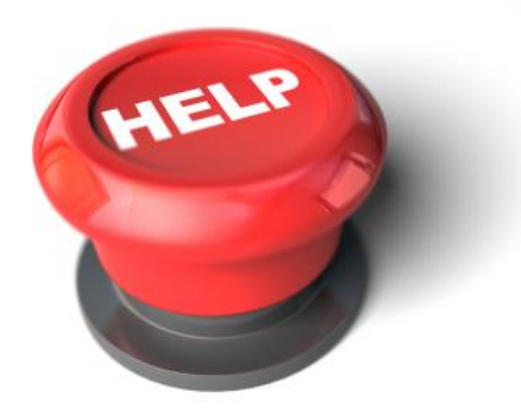

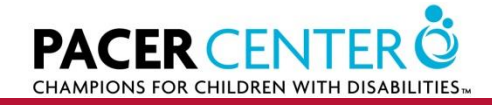

#### **Young Explorer Weights/Dimensions**

| Young Explorer Piece | Dimensions (approximately) | Weight          |
|----------------------|----------------------------|-----------------|
| Young Explorer PC    | 21 ½"x13"x20"              | 28 lbs          |
| 19" Monitor          | 20 ½"x15"x7"               | 10 lbs          |
| Young Explorer Desk  | 90''x43 ½''x25''           | 80 lbs          |
| Miscellaneous Parts  | 19"x12"x6 ½"               | 10 lbs (1 unit) |

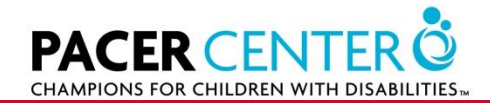

### **Questions?**

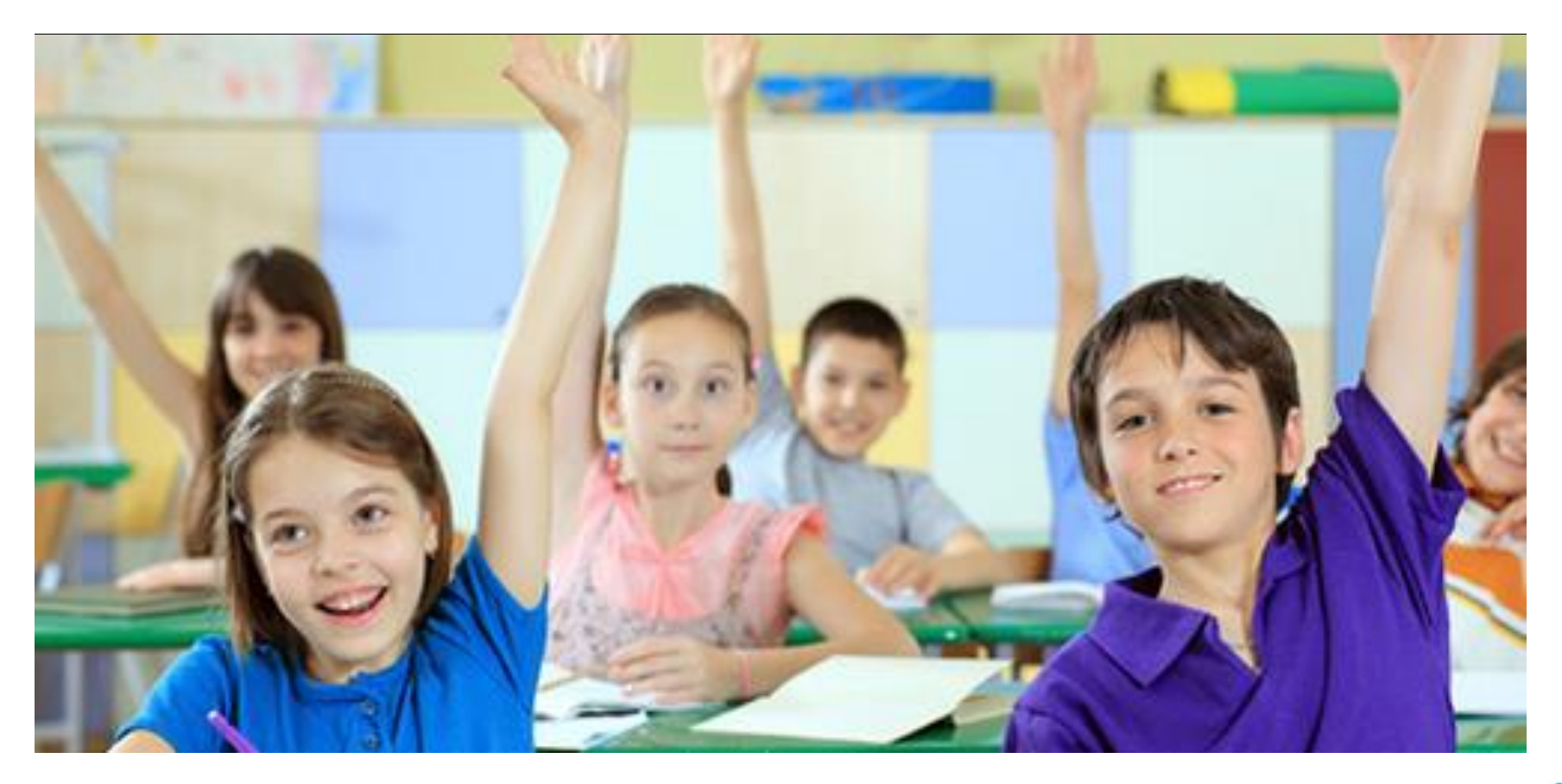

All rights reserved by danielcazcom

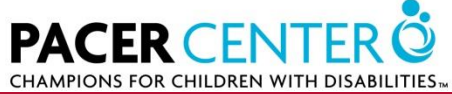

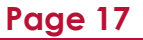

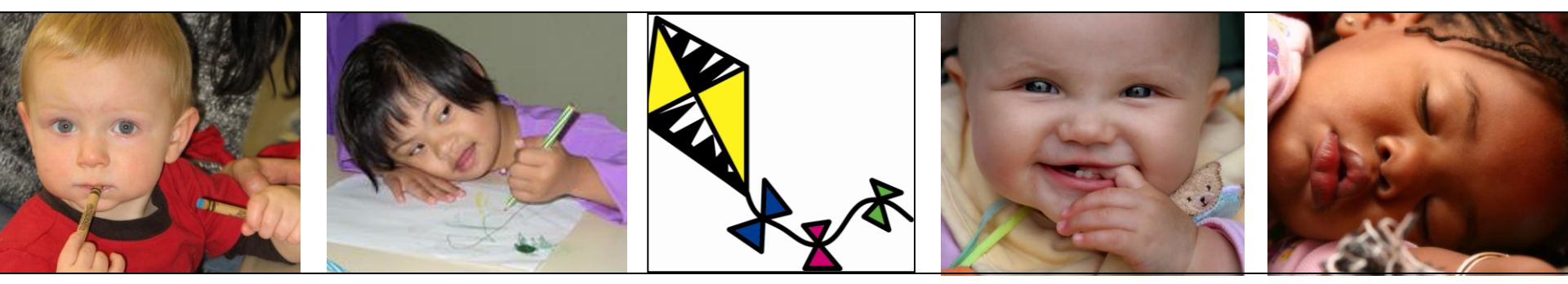

# **YE Software Training**

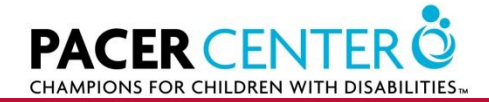

Page 18

# **Software Included**

- Software Manual PDF
- KidDesk
- Early Learning Software Series
  - Bailey's Book House
  - Millie's Math House
  - Sammy's Science House
  - Trudy's Time & Place House
  - Thinkin' Things 1: Toony The Loon's Lagoon

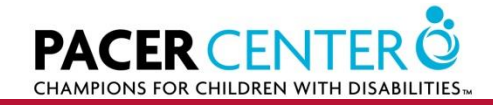

# **Kid Desk**

- Friendly, independent interface for multiple users
- 11 functional desk accessories
- Protects data, files, and applications
- Children given simple desktop w/limited access

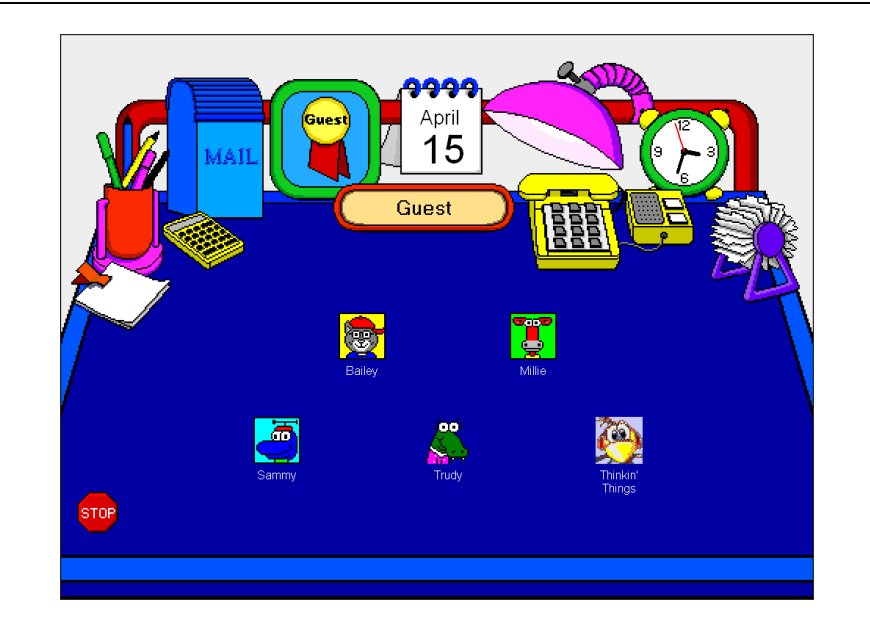

 Create custom computing environment

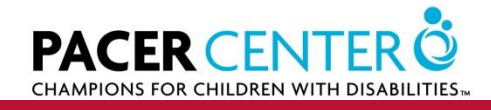

# **KidDesk Accessories**

- Name Plate
- Picture Frame
- Lamp
- Pencils and Pens
- Clock
- Calendar

- Phone
- Answering Machine
- Mailbox
- Note Pad
- Address Card File

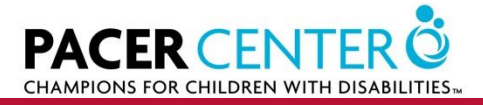

# **Adult Section/Program Options**

- To access from Kid Desk
   CTRL + ALT + "A"
  - Add Other Users (No passwords!)
    - Customize icon w/imported photo
  - Add Applications/Limit Applications
  - Set Time Limit and Reminder
  - Allow Exit/Shutdown

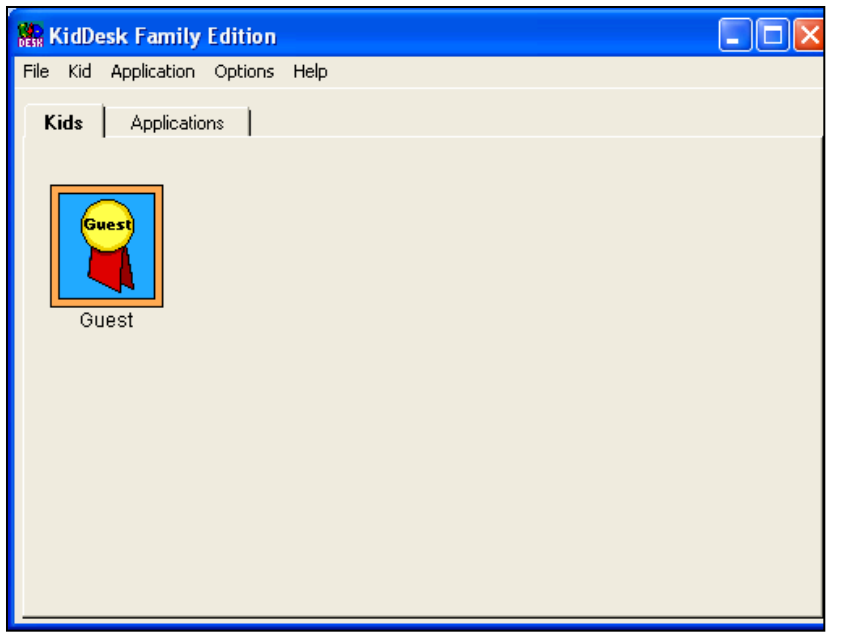

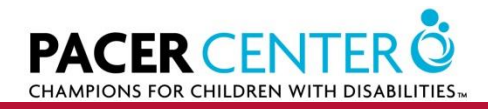

### **Questions?**

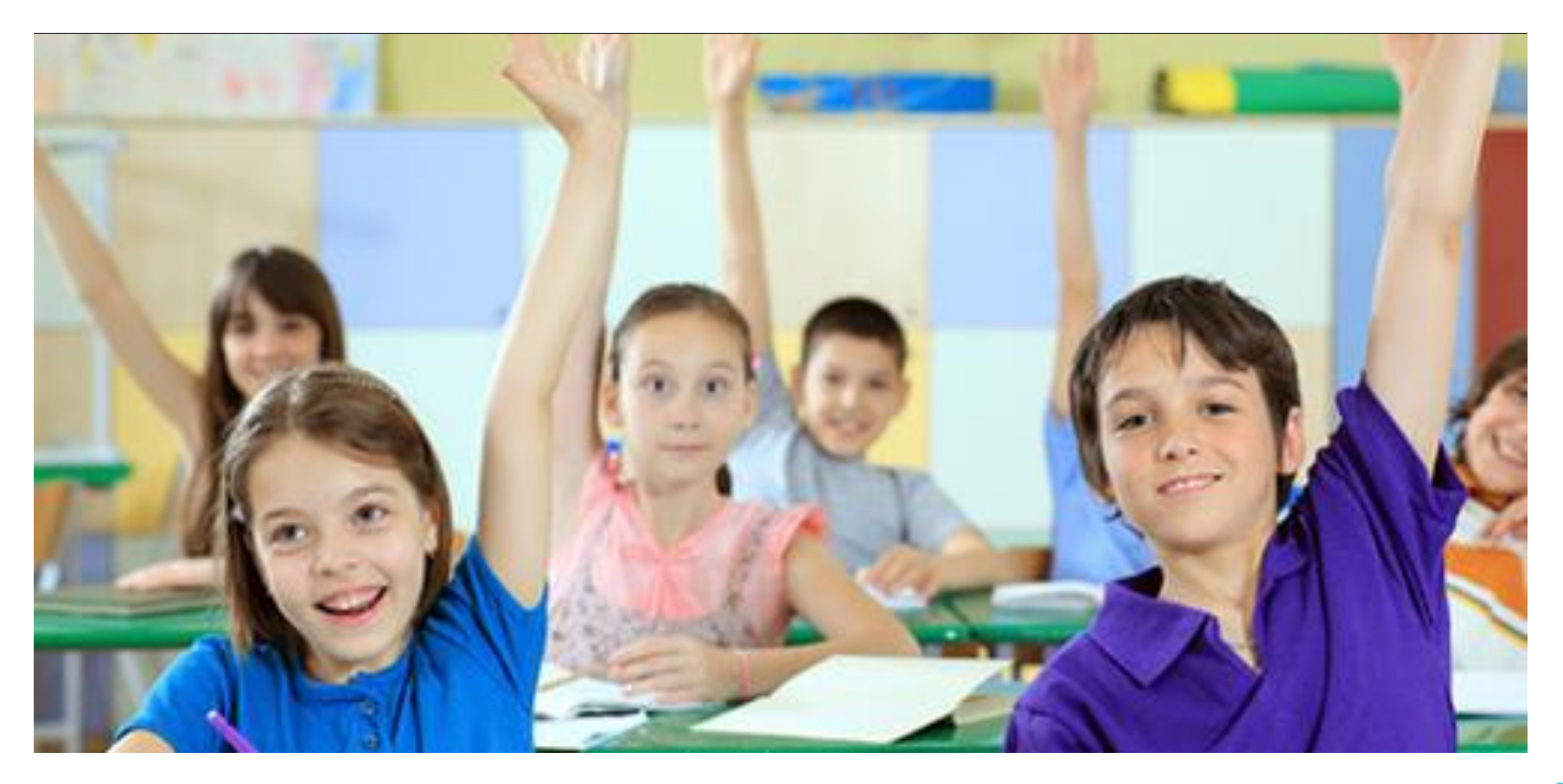

All rights reserved by danielcazcom

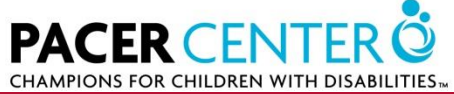

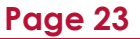

# **Bailey's Book House**

- 9 activities
- Skills reinforced:
  - Letter names and sounds
  - Rhyming words
  - Adjectives
  - Text relating to visual symbols
  - Positional words and more!

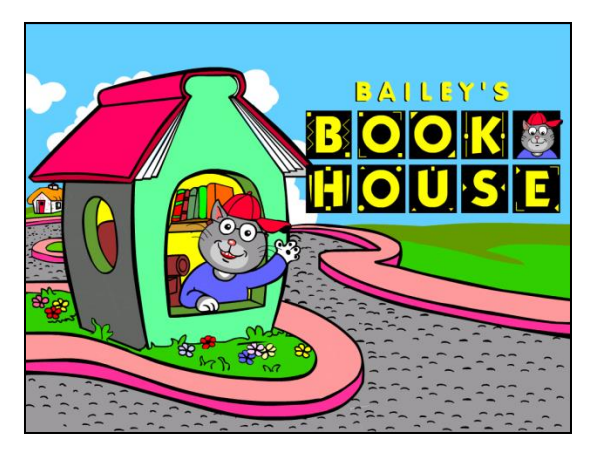

- Built-in scanning
- 7 activities have Explore and Question Modes

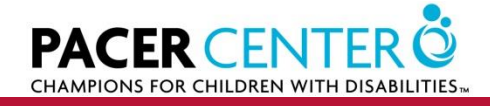

# **Bailey's Book House - 1**

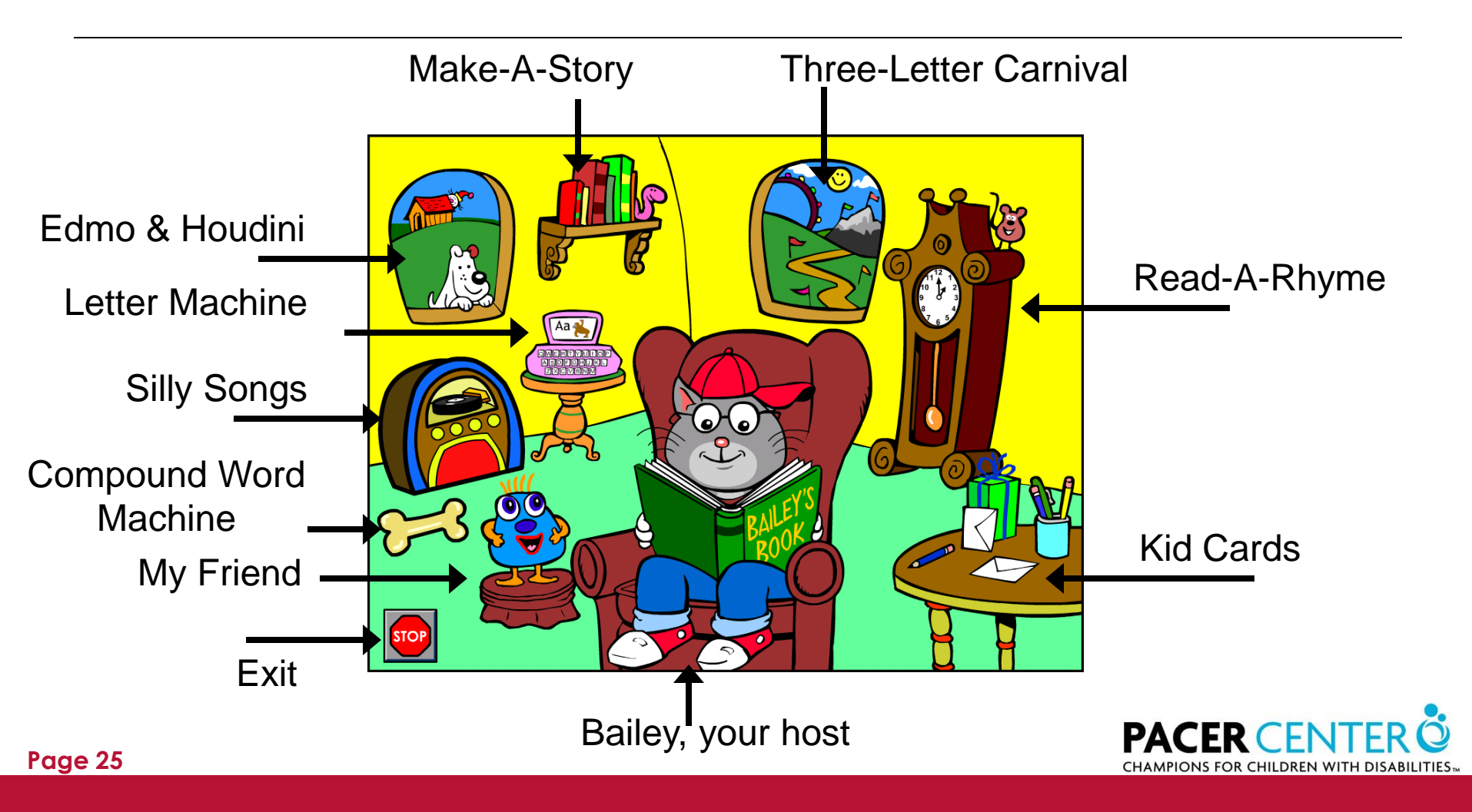

# **Bailey's Book House – 2**

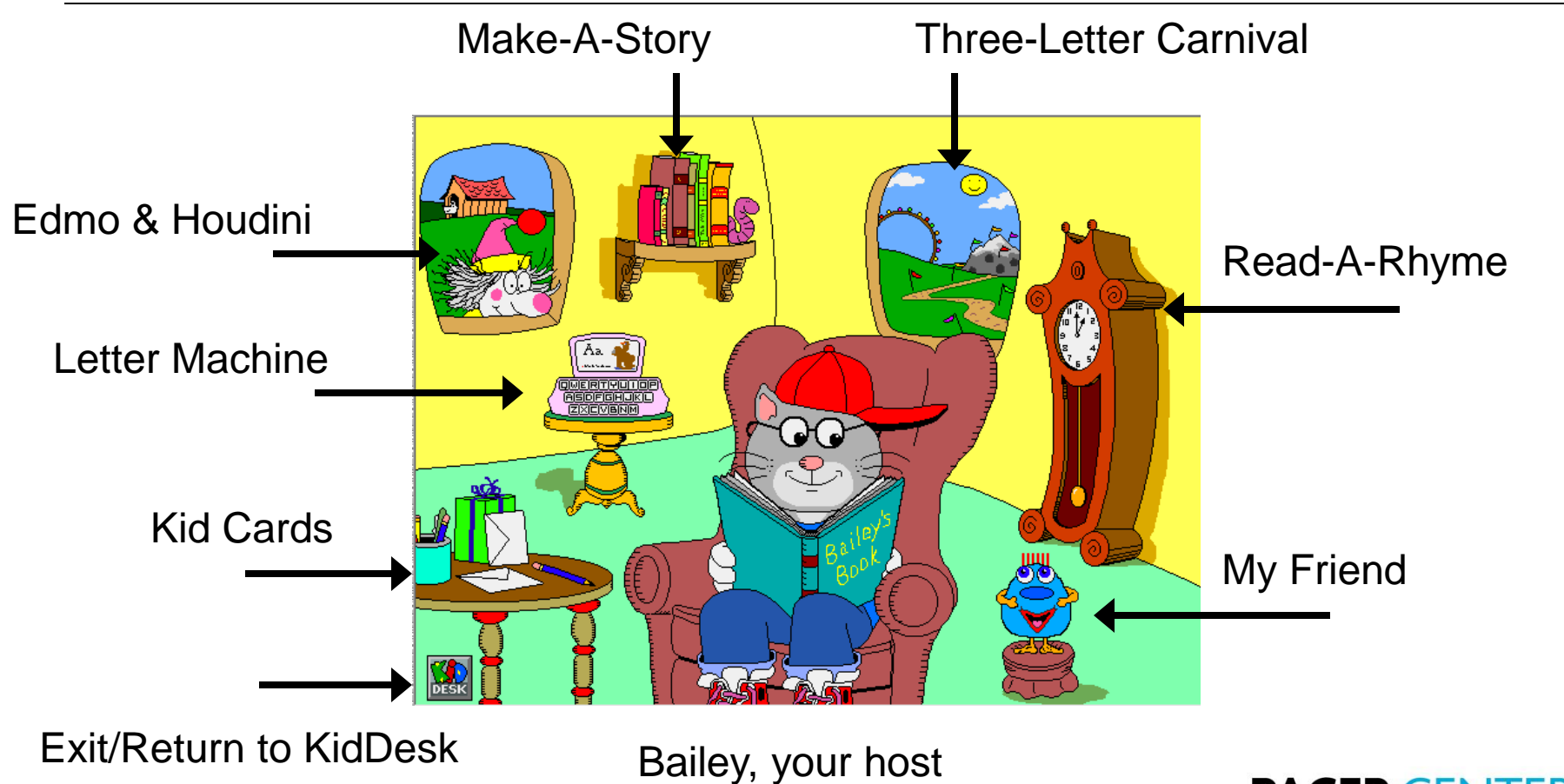

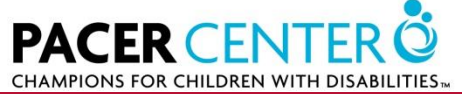

Page 26

# **Explore Mode & Question Mode**

- Access by selecting "picture frame" in each activity
- Explore & Discover Mode
  - Students learn by exploring and experimenting in the activity room
  - No right or wrong answers
- Question & Answer Mode
  - Character asks student a question and is looking for "right" answer
  - Character gently guides learner to the right answer

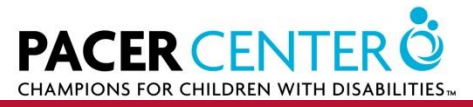

# **Adult Section/Program Options - 1**

- To access within "House" programs
  - "O" key
  - Scanning, volume, closed captioning
  - Self-pacing: Allows student to interrupt music and audio by pressing "Enter" key
  - Self-Voicing: Allows user to tab over an active area and have action read aloud

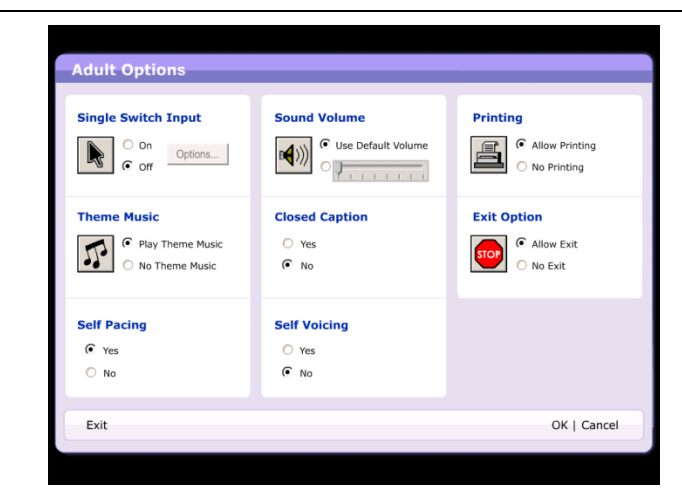

- To access within "Thinkin' Things"
  - "CTRL + ALT + A"
  - Track progress and grow slides

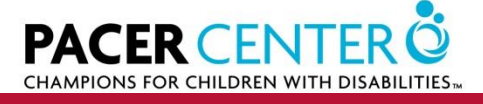

# **Adult Section/Program Options - 2**

- To access within "House" programs
  - "CTRL + ALT + A"
    - Volume
    - Printing
    - Exit
    - Theme Music
    - Single Switch Input
    - Activity Settings

| Adult Options                                                        |                                     |
|----------------------------------------------------------------------|-------------------------------------|
| File Help                                                            |                                     |
| - Sound Volume                                                       | Theme Music                         |
| ● Use Default Volume<br>● Use Default Volume<br>● Use Default Volume | Play Theme Music     No Theme Music |
| Printing                                                             | Single Switch Input                 |
| Allow Printing     O No Printing                                     | O On Options                        |
| Exit Option                                                          | Help ???                            |
| <u>QK</u> <u>C</u> ancel                                             | Activity Settings                   |

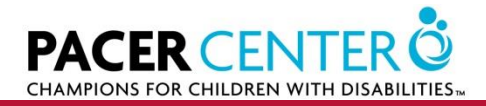

### **Questions?**

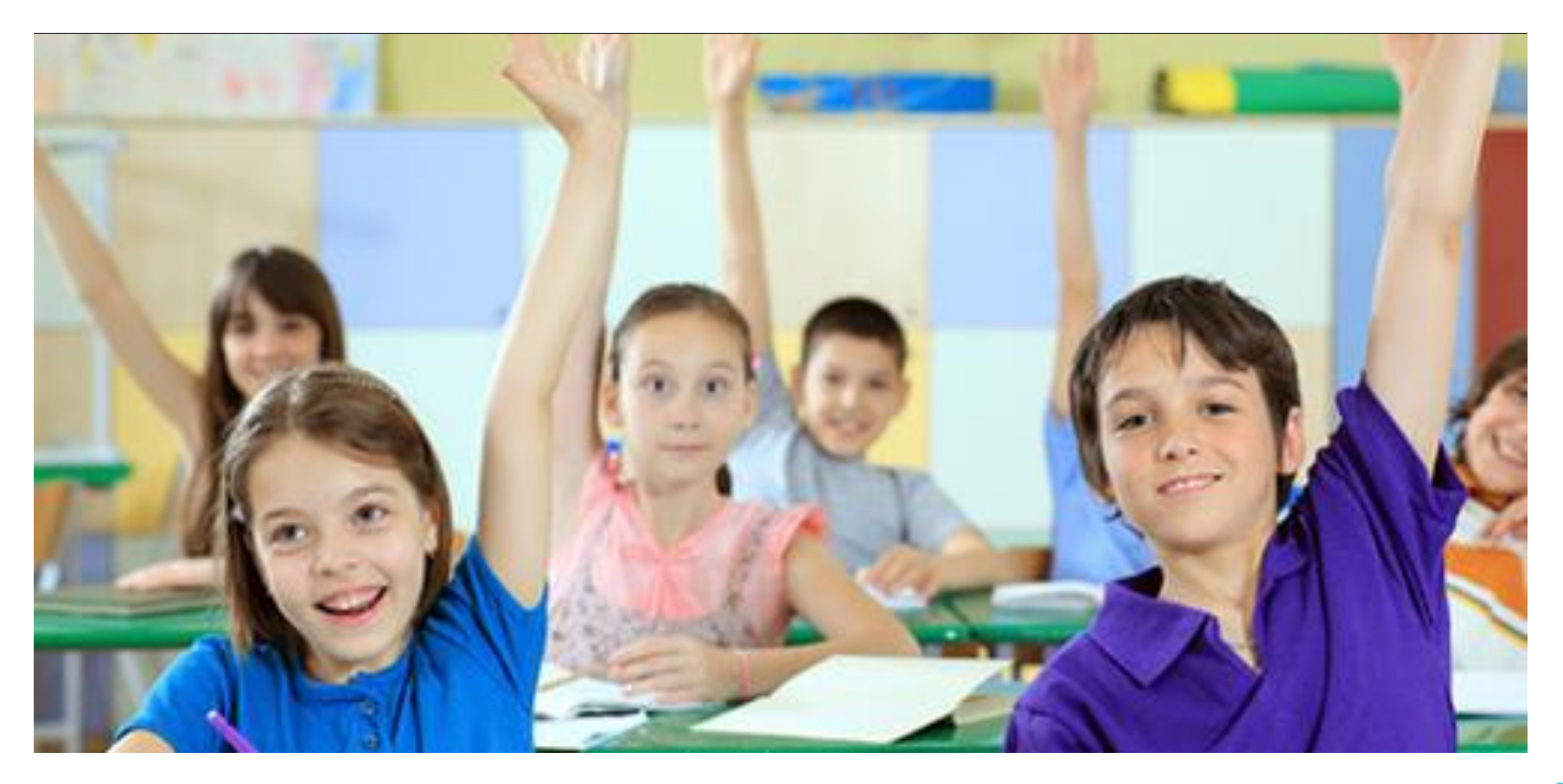

All rights reserved by danielcazcom

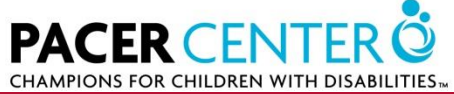

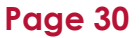

# Millie's Math House

- 9 activities
- Skills reinforced:
  - Numbers/counting
  - Addition/Subtraction
  - Patterns
  - Problem Solving
  - Geometric shapes
  - Size, and more!

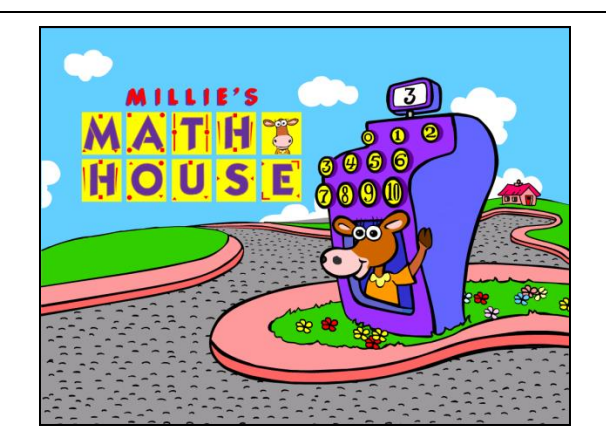

- Built-in scanning
- 7 activities have Explore and Question Modes

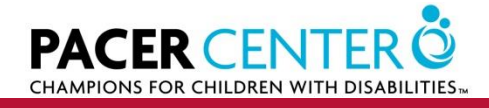

# Millie's Math House - 1

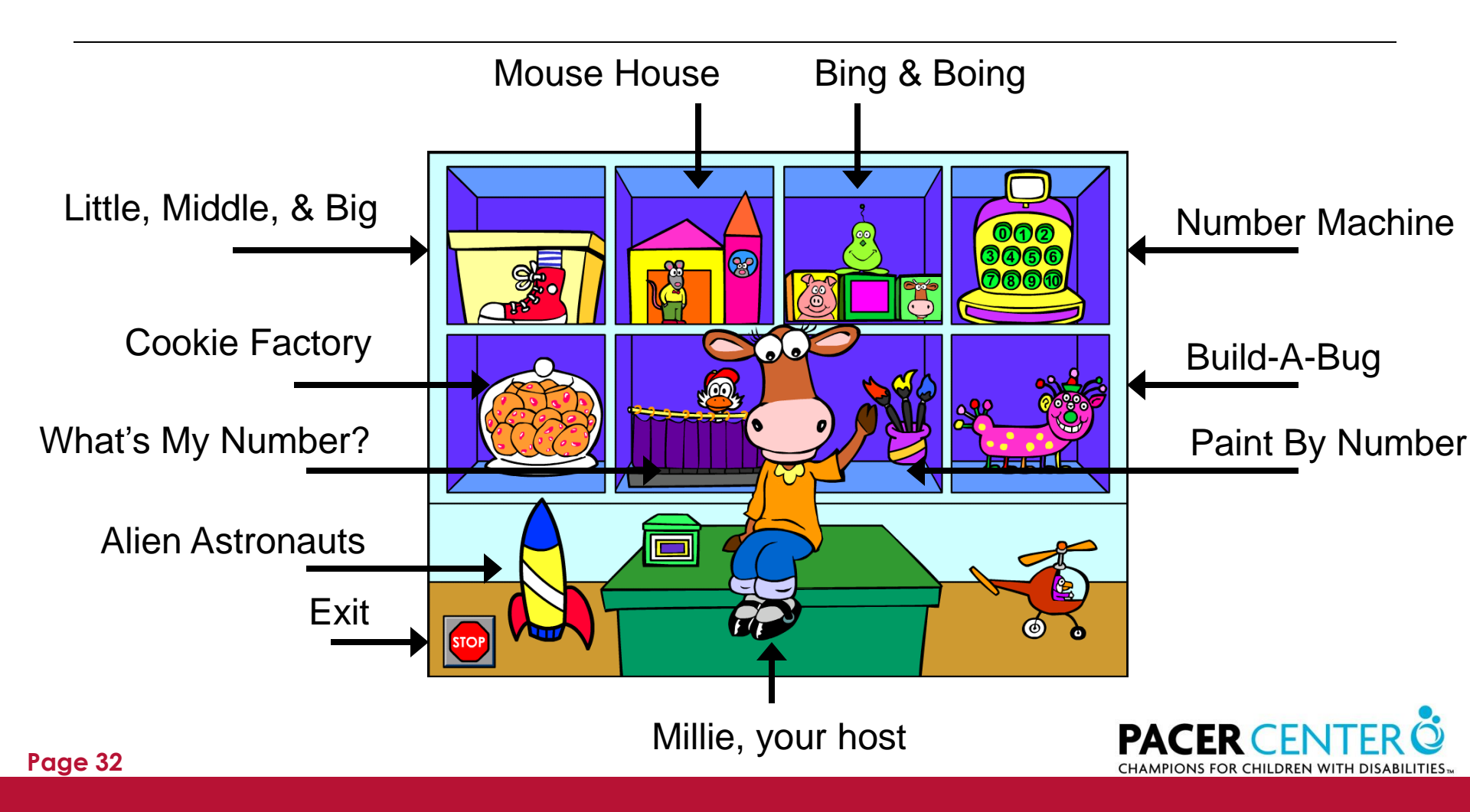

# Millie's Math House - 2

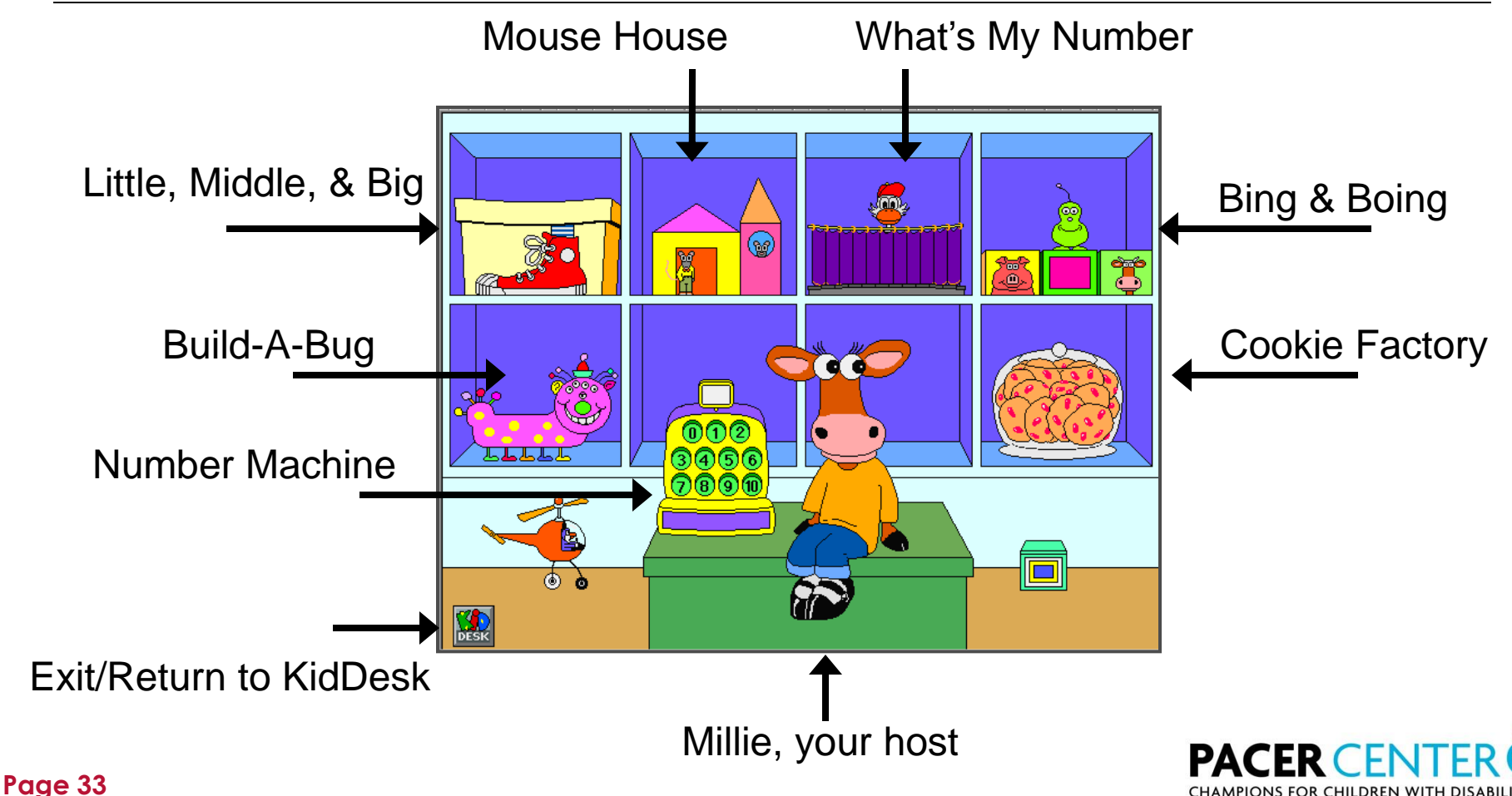

### **Questions?**

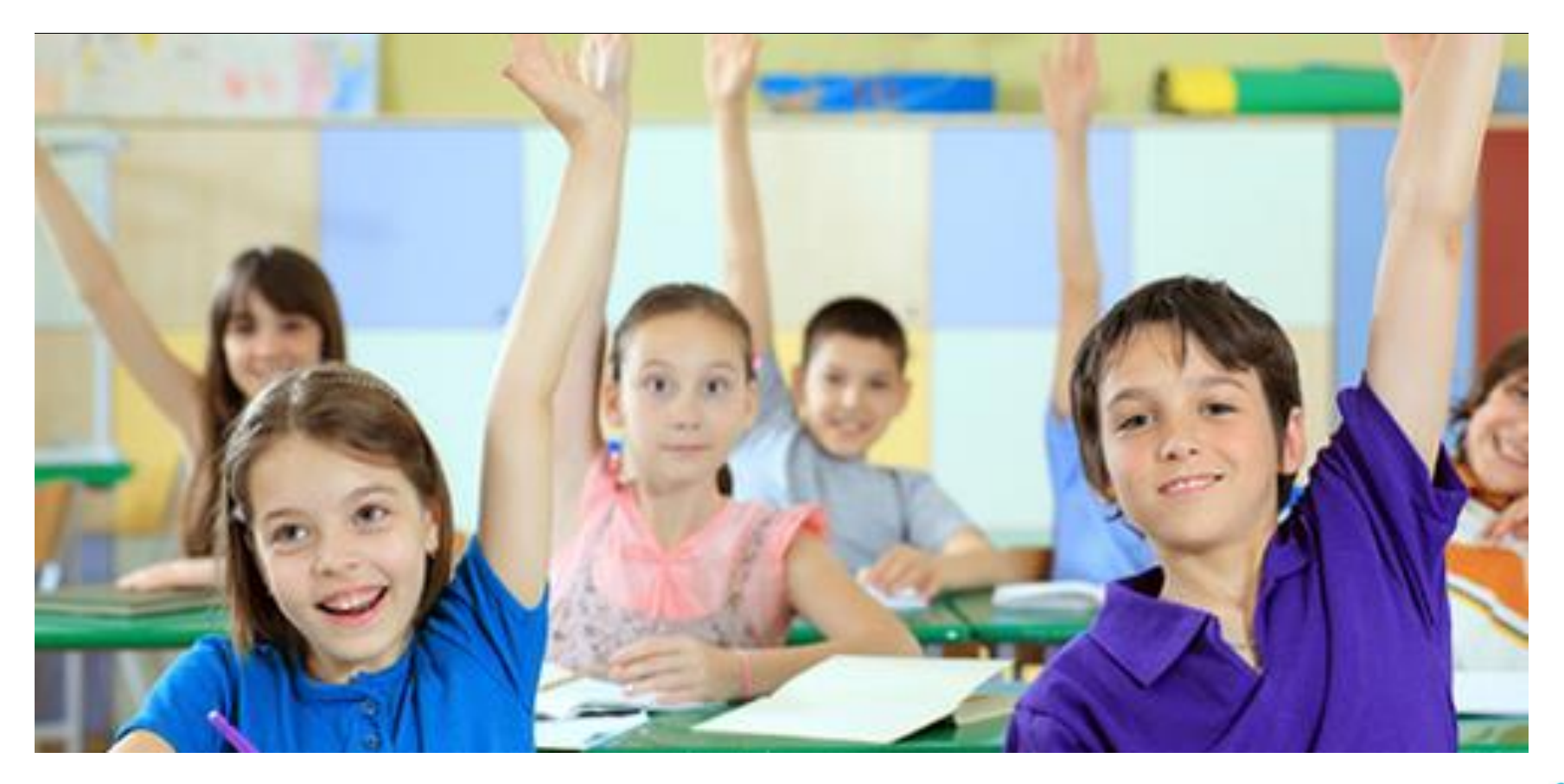

All rights reserved by danielcazcom

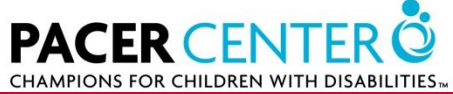

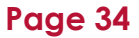

# **Sammy's Science House**

- 7 activities
- Skills reinforced:
  - Sorting
  - Sequencing
  - Observing
  - Predicting
  - Construction

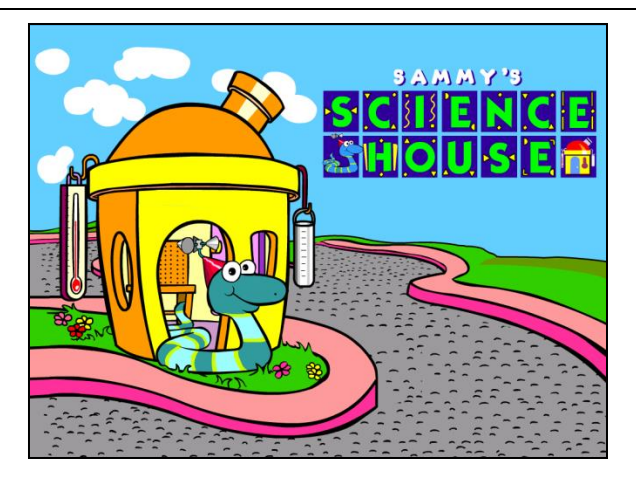

- Built-in Scanning
- 5 activities have Explore and Question Modes

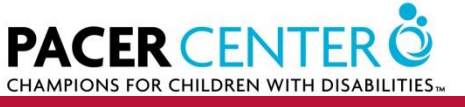

# Sammy's Science House - 1

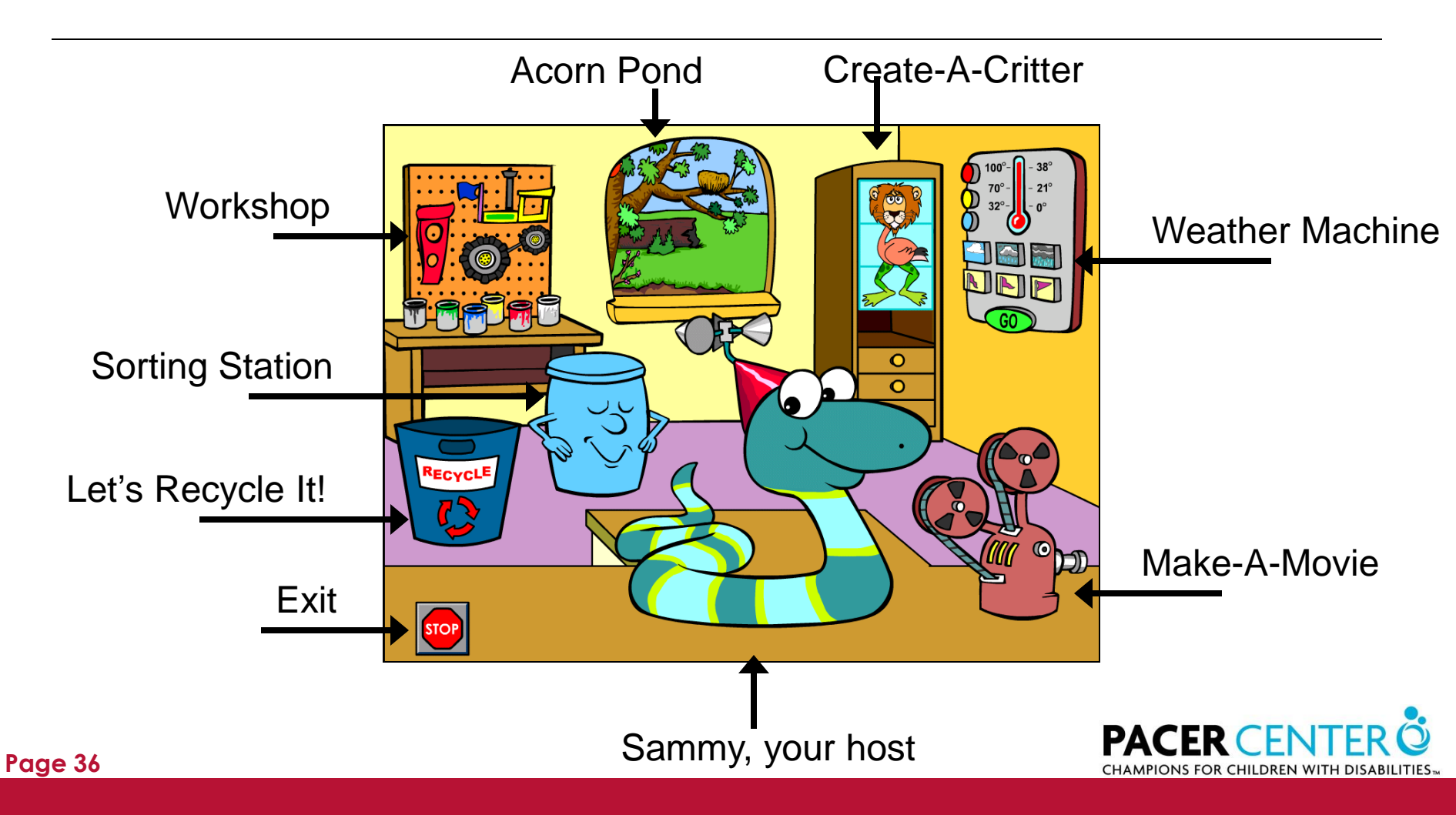

# **Sammy's Science House - 2**

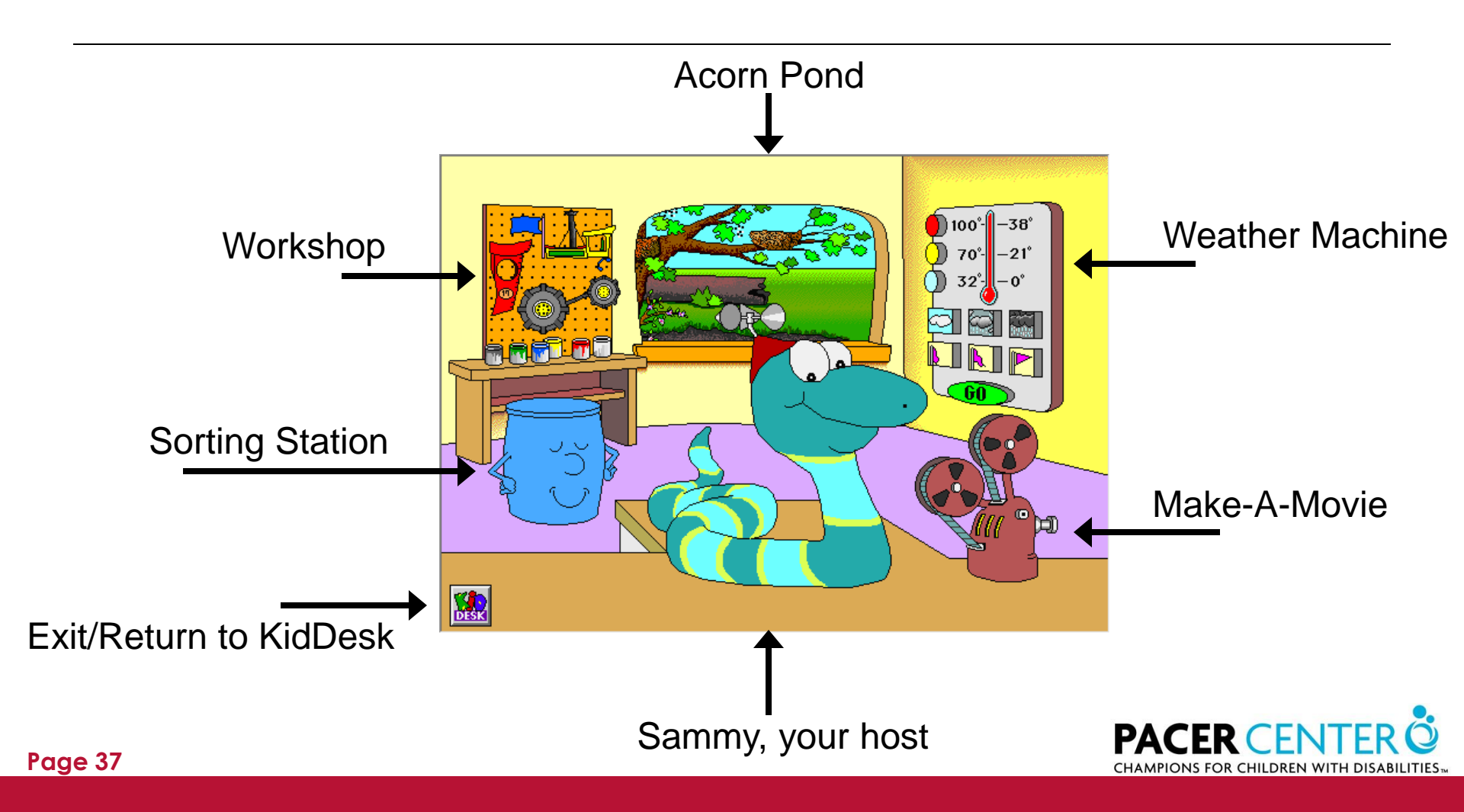

### **Questions?**

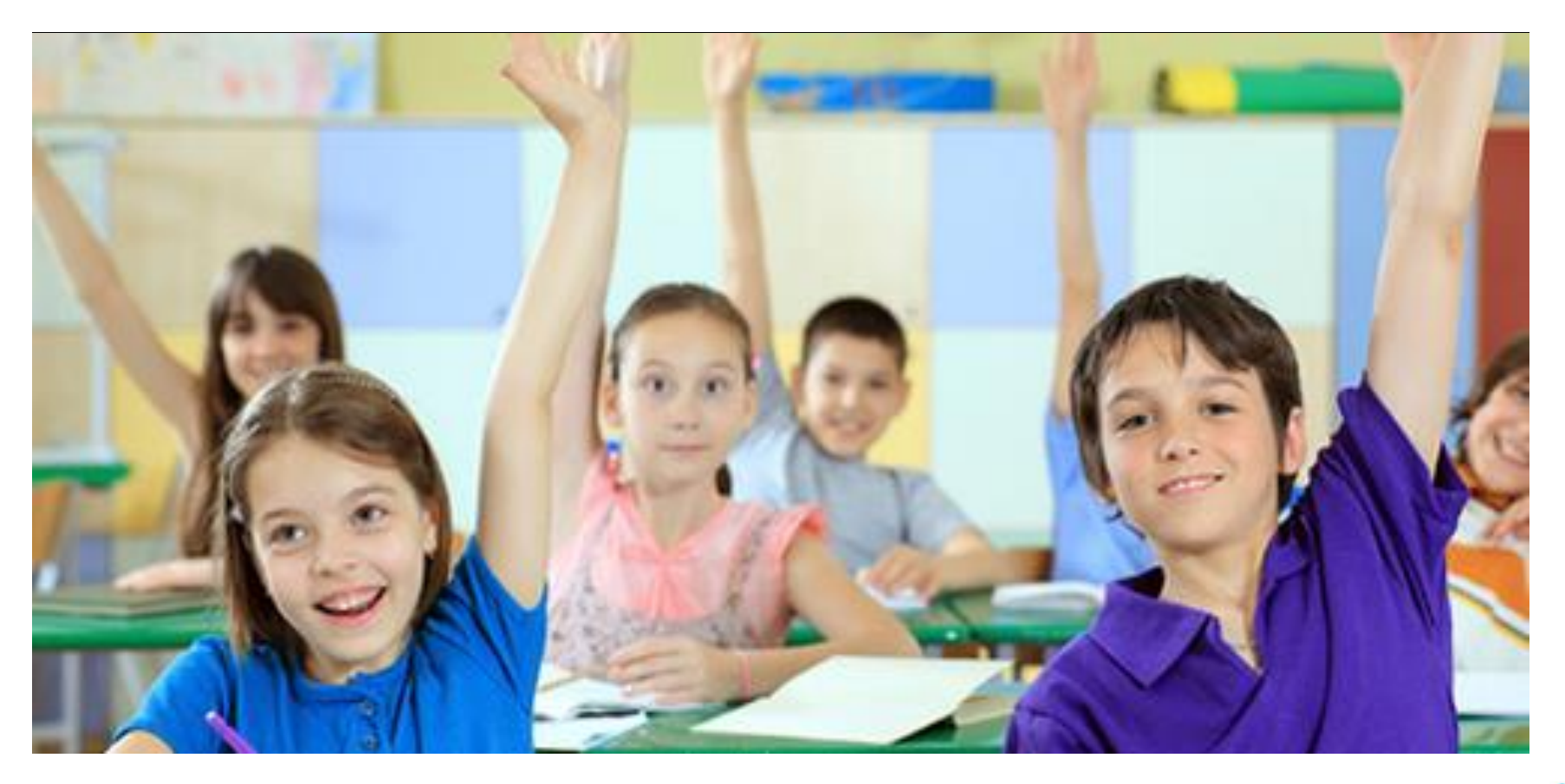

All rights reserved by danielcazcom

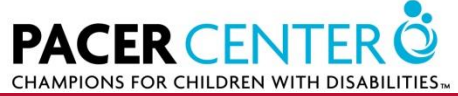

# **Trudy's Time & Place House**

- 7 activities
- Skills reinforced:
  - Telling time
  - Relationship between earth, globe, and world map
  - Names/location of continents, oceans, etc.
  - Mapping and direction skills

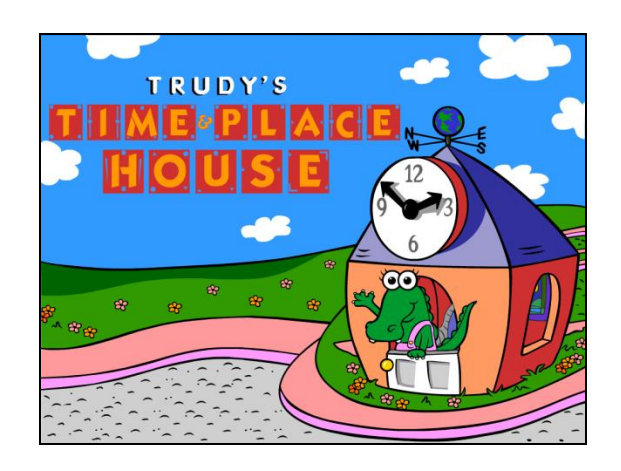

- Built-in Scanning
- 6 activities have Explore and Question Modes

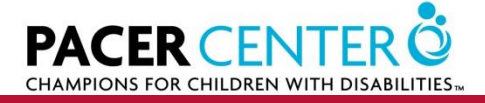

# **Trudy's Time & Place House - 1**

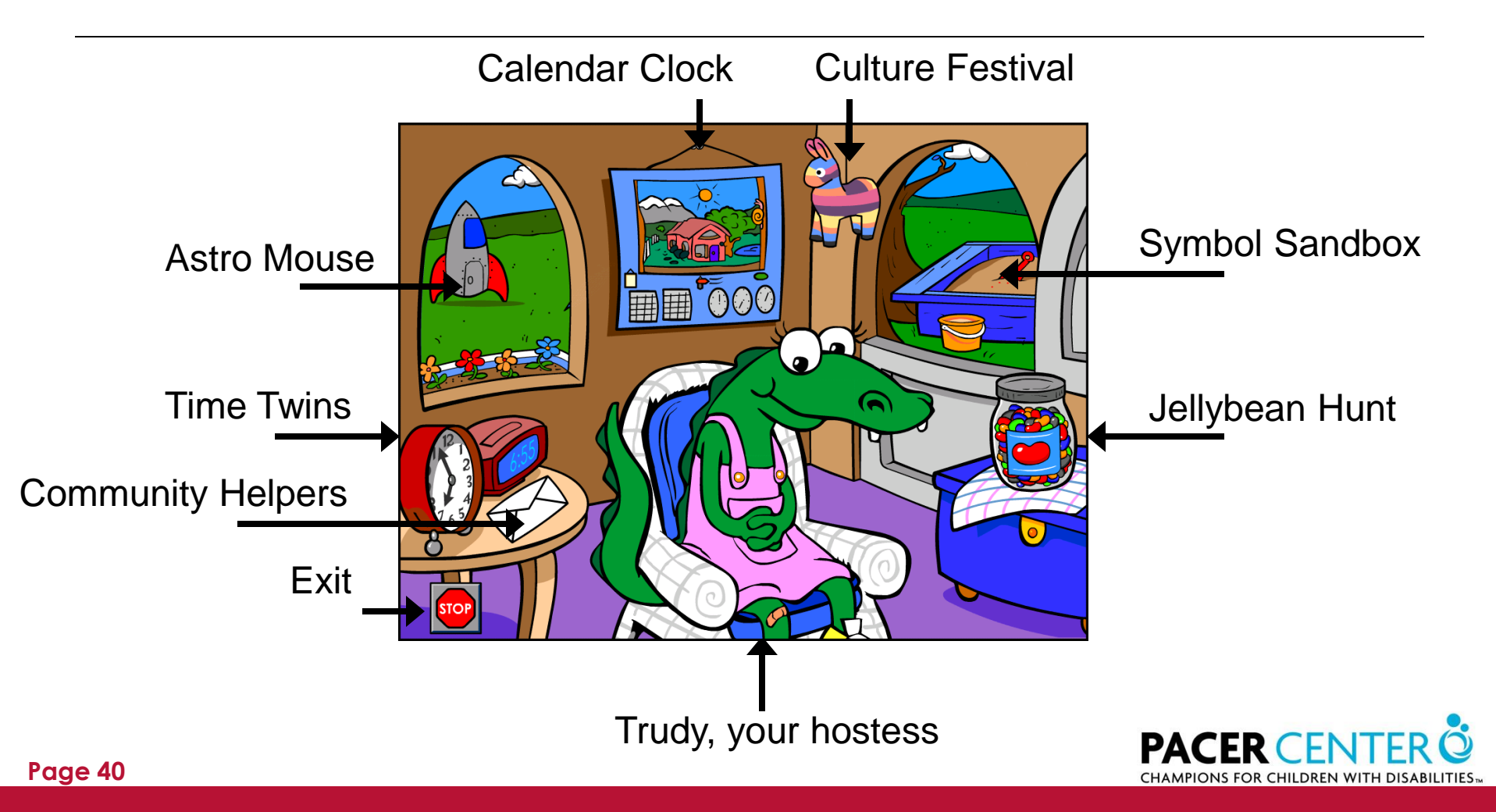

# **Trudy's Time & Place House - 2**

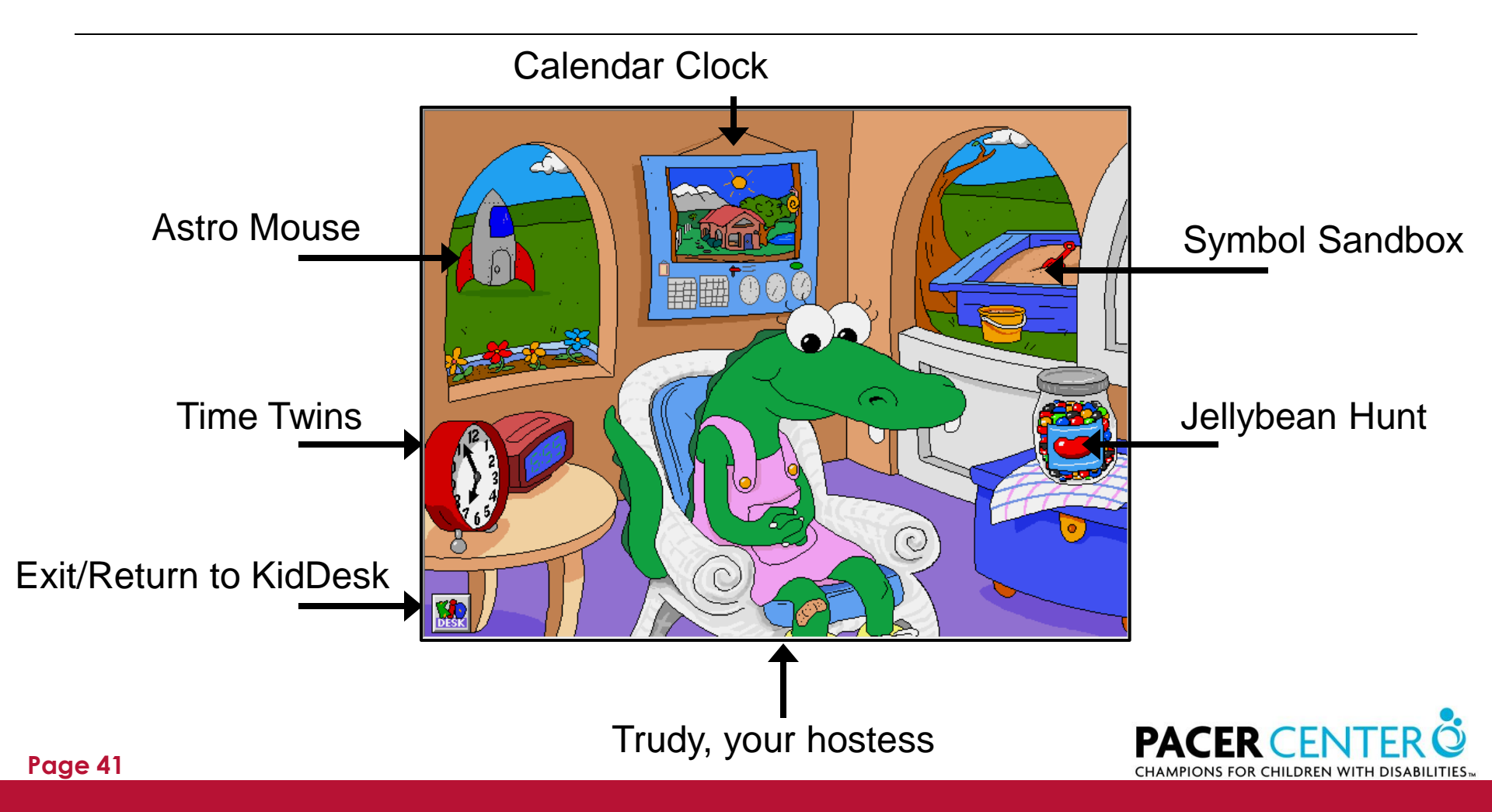

### **Questions?**

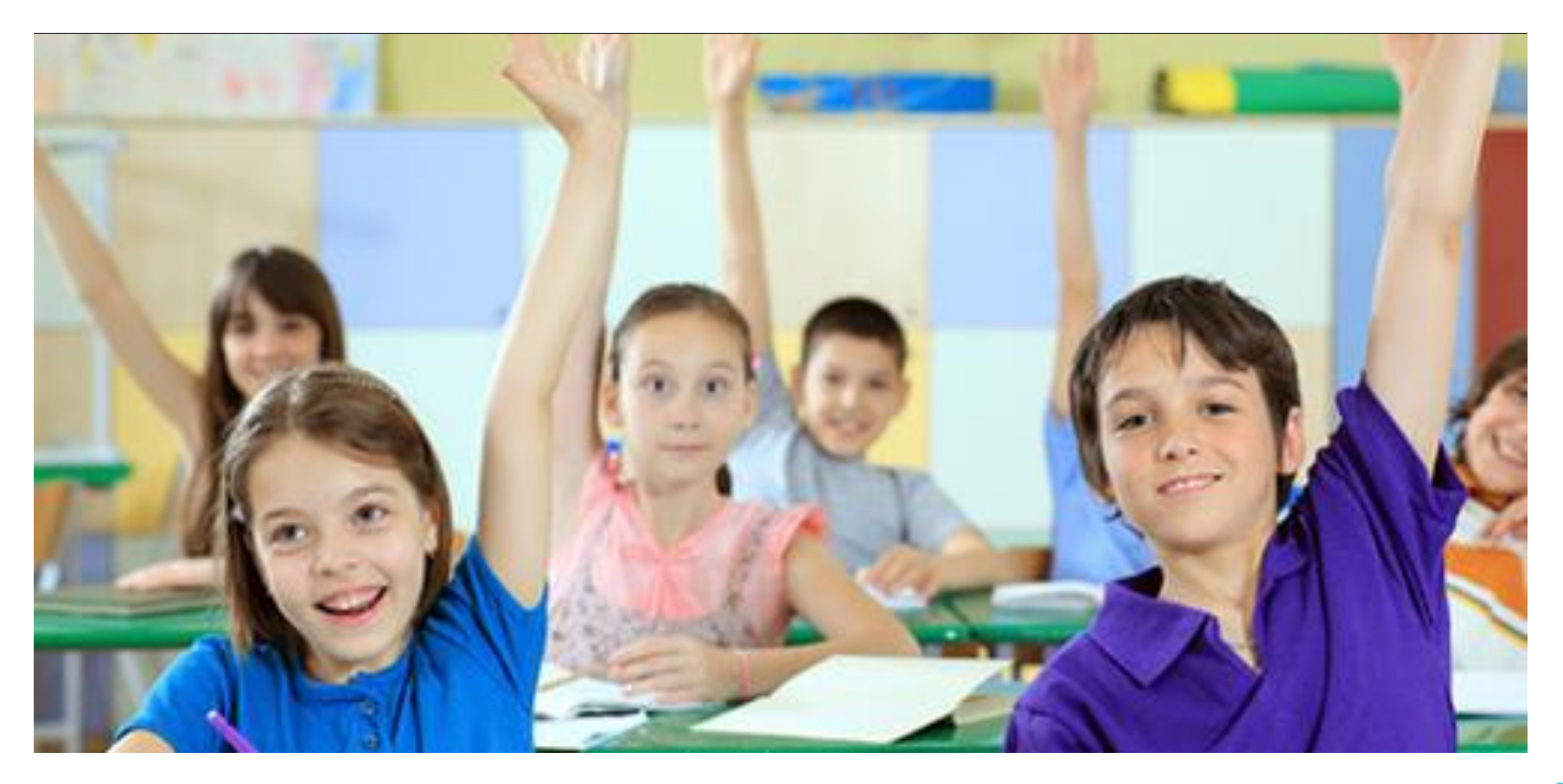

All rights reserved by danielcazcom

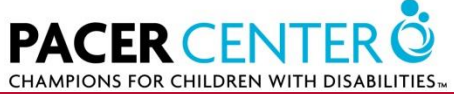

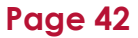

# Thinkin' Things 1: Toony the Loon's Lagoon

- 6 activities
- Skills reinforced:
  - Memory
  - Critical thinking
  - Problem solving
  - Creativity

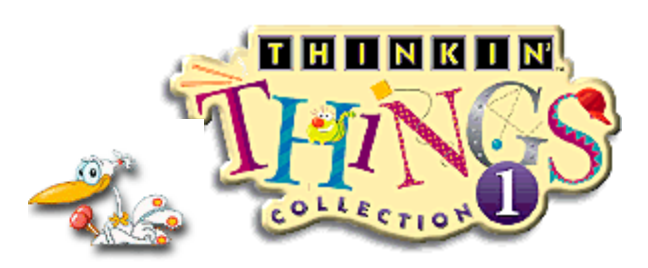

- Advanced activities
- Built-in scanning except for BLOX activities
- 3 activities have Explore and Question Modes

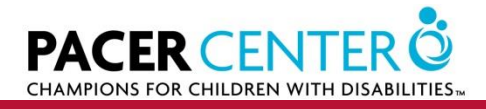

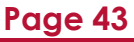

#### Thinkin' Things 1: Toony the Loon's Lagoon

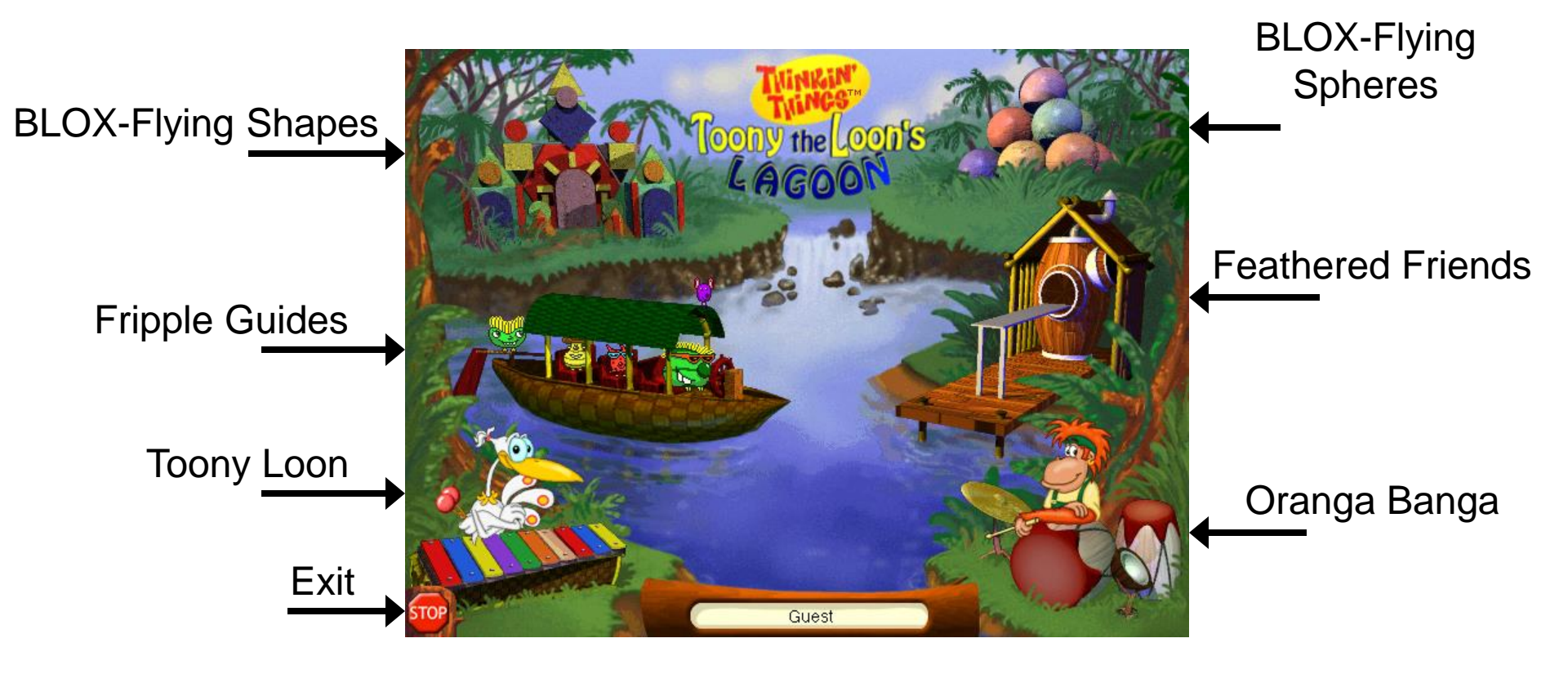

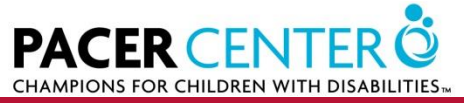

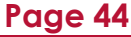

# **Task Manager**

- Control + Alt + Delete
- Task Manager Tool Bar
- Quit Program

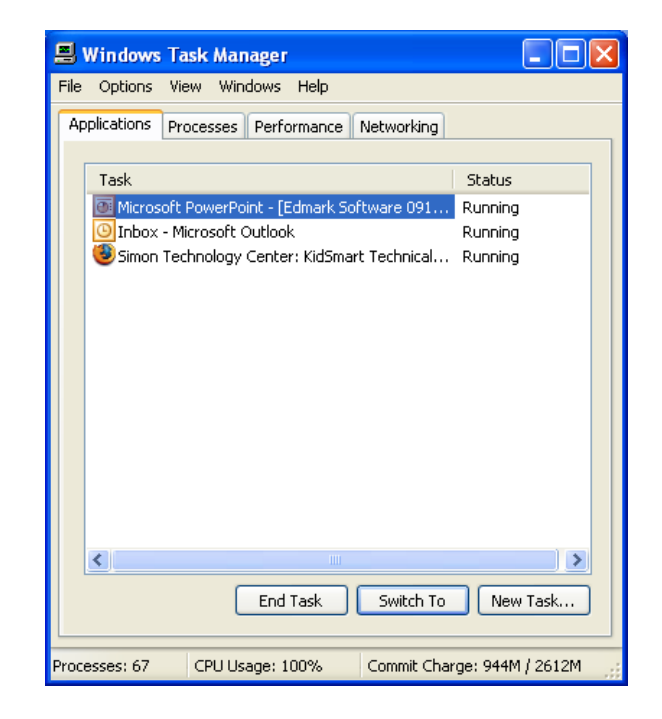

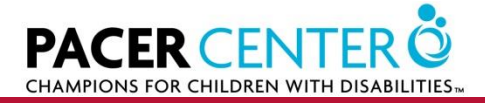

### **Questions?**

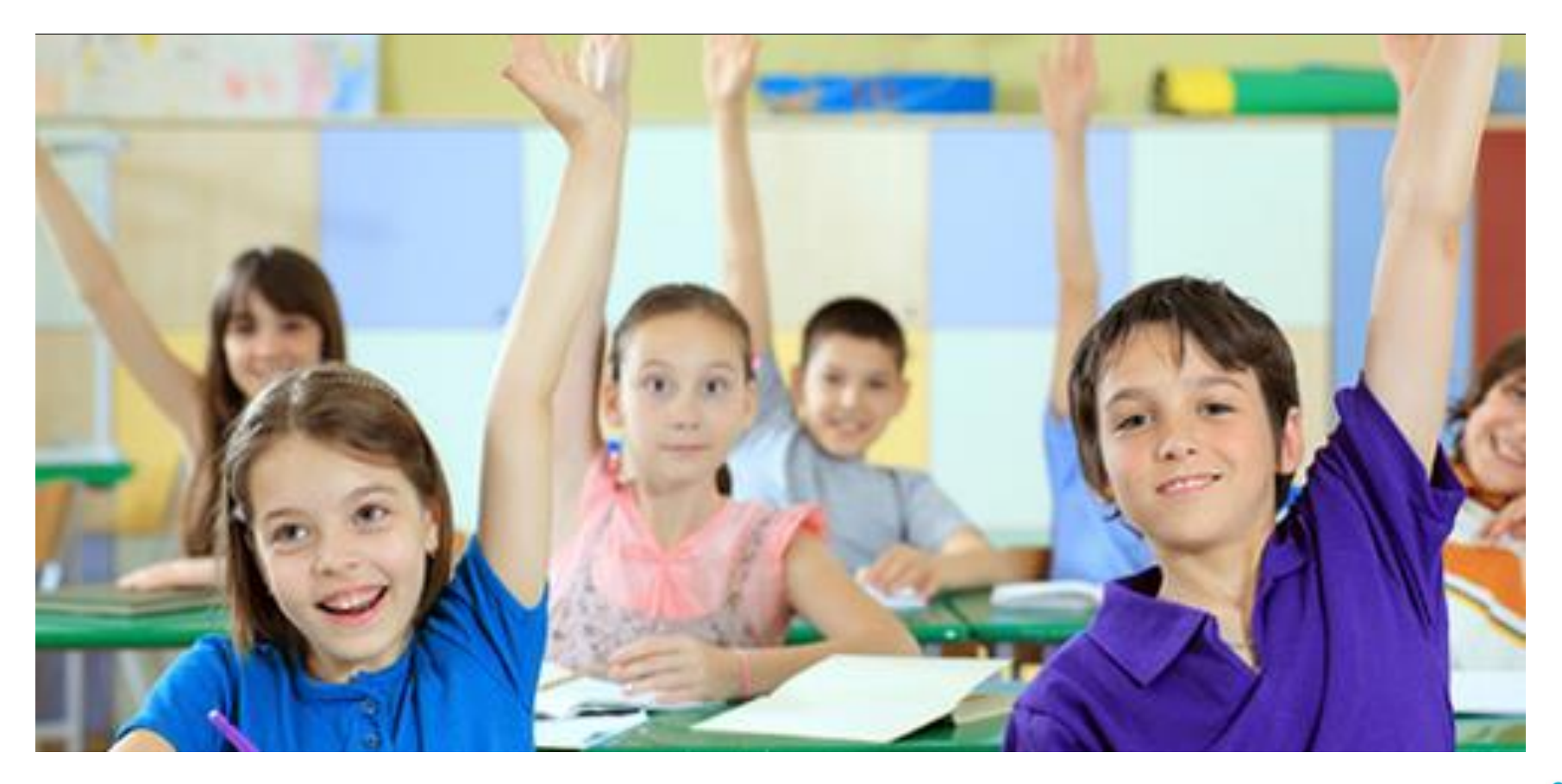

All rights reserved by danielcazcom

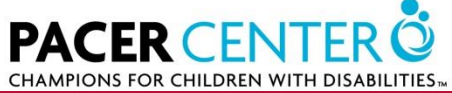

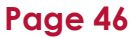

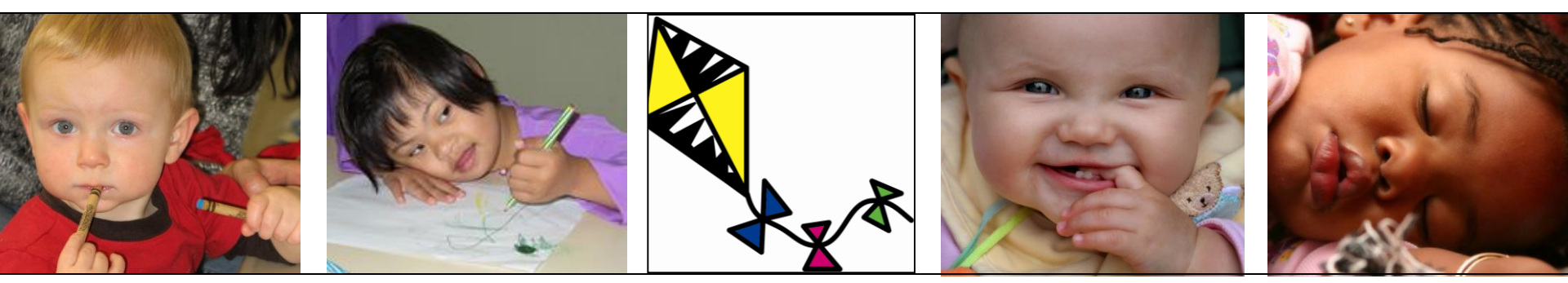

#### Resources

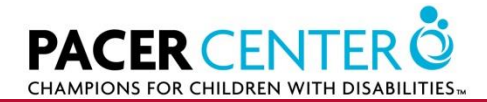

© 2007, PACER Center

# **Resources: Young Explorer Manual**

- Preloaded on computers
- Addition copy also available on software recovery CD
- Divided into sections
  - Individual software programs
  - KidDesk
  - Trouble Shooting Guide

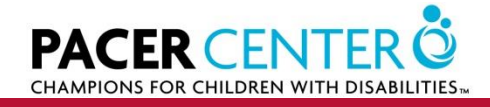

### Let's take a look

- Example Sammy's Science House
  - Page 11
    - Workshop Overview
      - Workshop is the name of one of the seven activities in Sammy's Science House

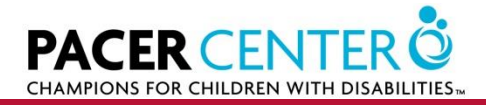

# **Workshop Overview**

#### Workshop Overview

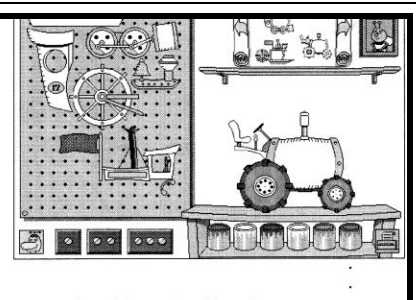

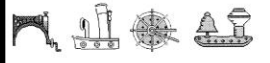

Let's build in the Workshop! Students construct imaginative toys and machines using blueprints and parts from a pegboard. With the same parts, students can also create their own designs. In the Explore and Discover Mode, they can paint and print their designs. In the Question and Answer Mode, fun-filled animations illustrate what they have built.

#### Learning Opportunities

- Discover that an object is made of parts
- · Observe that parts of an object are smaller than the whole object
- Follow a pattern to construct an object
- Create unique objects from a set of parts
- Understand that some complete objects can perform functions the individual parts cannot
- Analyze, predict, and test which parts are needed to build a specified object

#### Together Time Activities (page 14)

(To copy and send home)

Twin Towers

Page

Nature Names

#### Curriculum Connections (pages 37-43)

- It Moves! (Problem Solving)
- Living Alphabet (Language Arts)
- Kazoo Koncert (Music)
- Sunshine Time (Mathematics)
- All Around the Neighborhood (Social Studies)
- Buzzy Bee's Bucket Magnifier (Science)

• Page 11

 Each activity within the five different software program contains an "Overview"

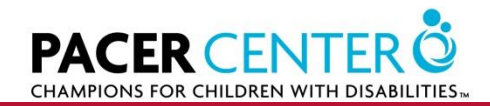

# How to use the Manual

- Each overview contains information about:
  - Learning Opportunities
  - Together Time Activities
  - Curriculum Connections

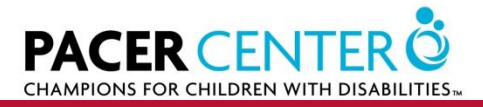

# Overview

- Learning Opportunities
  - Educational opportunities found within each software program
    - For example discover how objects are made up of parts
- Together Time Activities
  - Activities tied to the software that students take home
- Curriculum Connections
  - Ideas for expanding the concepts learned into classroom activities

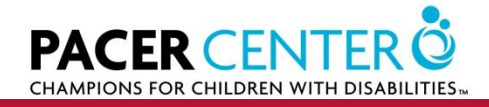

# **Learning Opportunities Matrix**

- In each section of software you will also find a feature match
- Allows you to easily and quickly identify matches between what you are doing in the classroom and activities that match

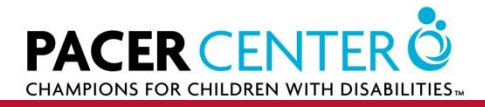

# **Resource: YE Binder**

|                                                                     |                   | 8000<br>8000<br>8000                                                                                            | *               | (A)             |                      |                |                         |
|---------------------------------------------------------------------|-------------------|----------------------------------------------------------------------------------------------------|-----------------|-----------------|----------------------|----------------|-------------------------|
| HE ROAD AND                                                         | Cookie<br>Factory | Number<br>Machine                                                                                               | Build-A-<br>Bug | Bing &<br>Boing | What's My<br>Number? | Mouse<br>House | Little, Middle<br>& Big |
| Explore concept of size                                             |                   | Town of the second second second second second second second second second second second second second second s |                 |                 |                      | х              | ×                       |
| Identify and compare sizes                                          |                   |                                                                                                    |                 |                 |                      | ×              | x                       |
| Expand vocabulary<br>of size words                                  |                   |                                                                                                    |                 |                 |                      |                | ×                       |
| Explore concept of shape                                            |                   |                                                                                                    |                 |                 |                      | х              |                         |
| Match shapes                                                        |                   |                                                                                                    |                 |                 | 1                    | ×              |                         |
| Discriminate between<br>sizes of the same shape                     | Cal Comercia      |                                                                                                    | boatna          |                 |                      | ×              |                         |
| Create with shapes                                                  |                   |                                                                                                    | rink of         | 1 more th       |                      | ×              |                         |
| Expand vocabulary of<br>shape words                                 | 100000            |                                                                                                    |                 |                 |                      | ×              |                         |
| Create patterns                                                     | all the first     |                                                                                                    | 1.              | х               |                      |                |                         |
| Complete patterns                                                   | 2000              |                                                                                                    |                 | x               |                      |                |                         |
| See relationship of<br>parts to whole                               | x                 |                                                                                                    | ×               | x               |                      | x              |                         |
| Develop number recognition                                          | x                 | х                                                                                                    | x               |                 | ×                    |                | 1                       |
| Recognize one-to-one<br>correspondence                              | x                 | x                                                                                                    | x               | -               | х                    |                |                         |
| Create a unique work<br>of art                                      |                   |                                                                                                    | x               |                 |                      | x              |                         |
| Hear numbers counted                                                | x                 | х                                                                                                    | x               |                 | х                    |                |                         |
| Develop problem-solving<br>skils and attitudes                      | x                 |                                                                                                    |                 | x               | x                    |                | x                       |
| Hear singular and plural<br>forms of nouns                          |                   | x                                                                                                    | x               |                 |                      |                |                         |
| Develop basic addition<br>and subtraction facts for<br>numbers 1–10 |                   | x                                                                                                    | x               |                 | x                    |                |                         |
| Recognize and read<br>number sentences                              |                   |                                                                                                    |                 |                 | х                    |                |                         |
|                                                                     |                   |                                                                                                    |                 |                 |                      |                |                         |

- Sample page from the YE Binder
- Helps make curricular connections with activities in the software

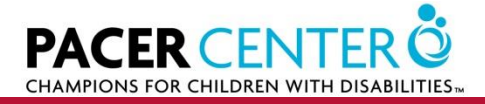

Page J-

# **Resource: KidSmart Early Learning**

- www.kidsmartearlylearning.org
- Resource for teachers and parents
- Contains resources and early childhood information
  - Languages supported: English, Spanish, Chinese, German, French, Japanese

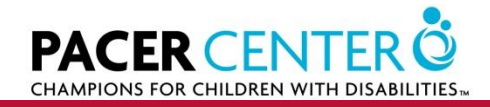

#### www.kidsmartearlylearning.org

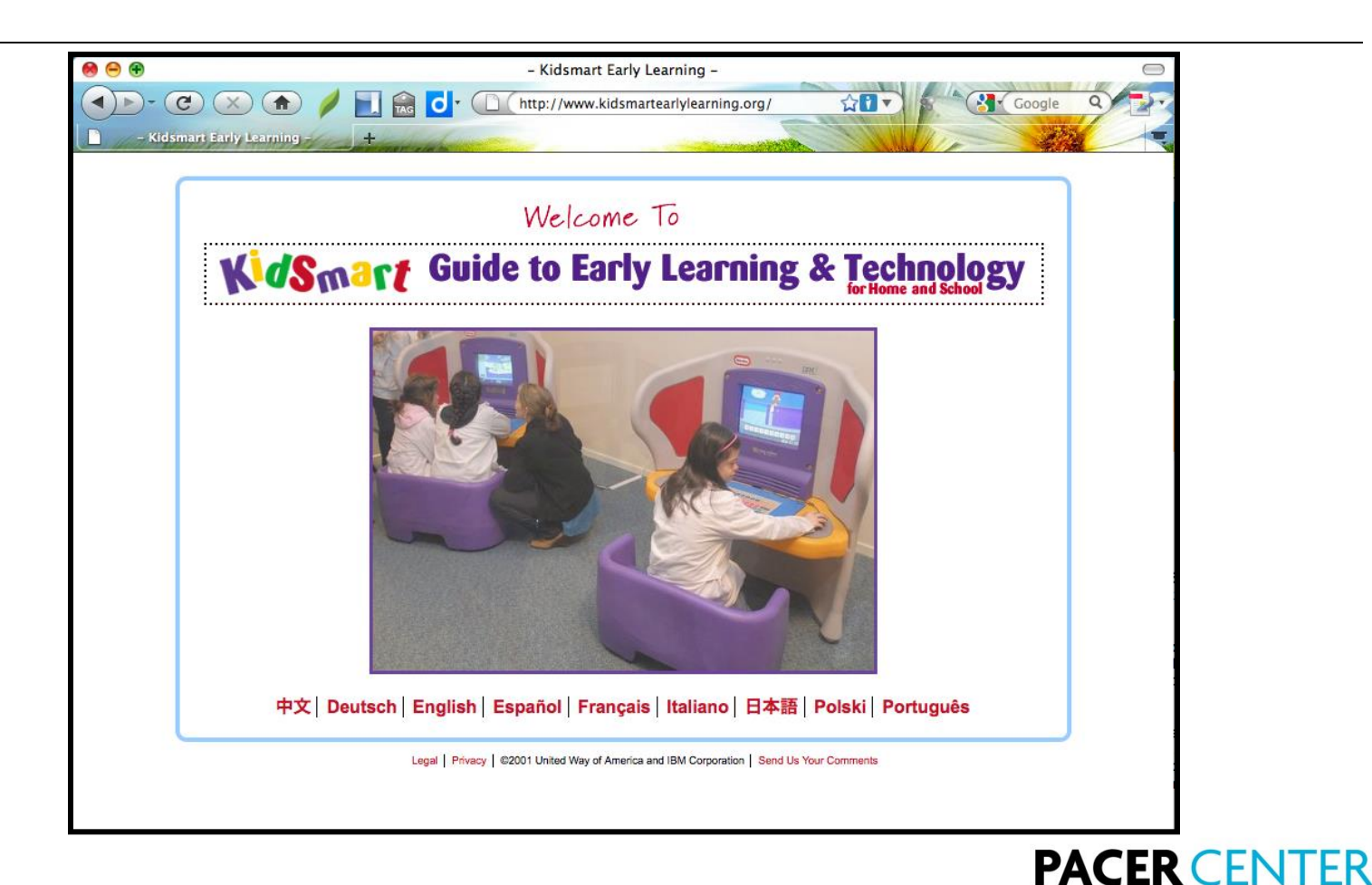

CHAMPIONS FOR CHILDREN WITH DISABI

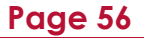

# **Resource: PACER KidSmart Web Page**

- www.pacer.org/stc/kidsmart
- Program information
- Links to forms, resources, and FAQ
- Resource for solving technical problems

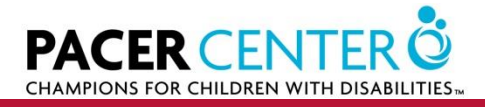

### **Questions?**

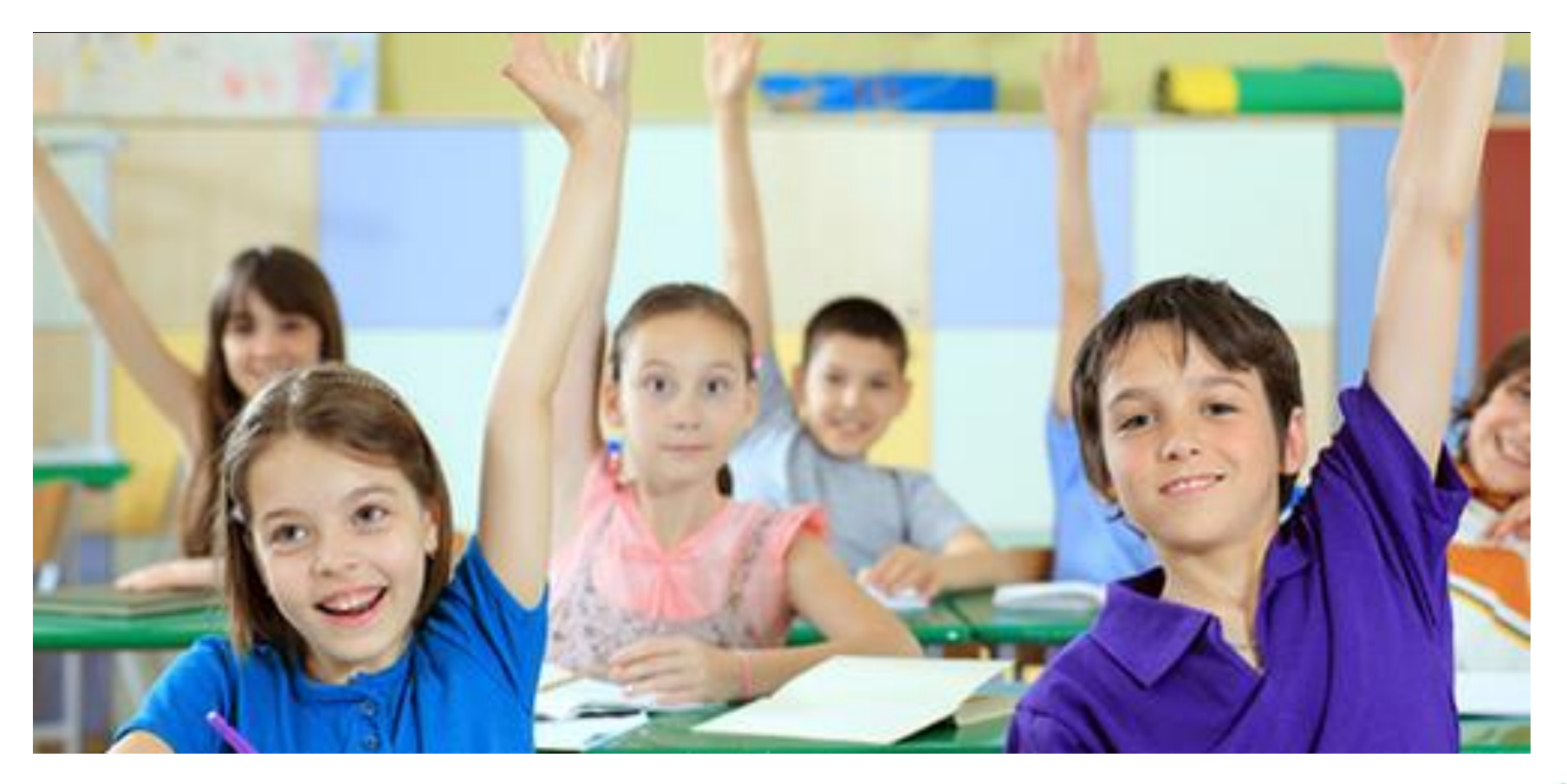

All rights reserved by danielcazcom

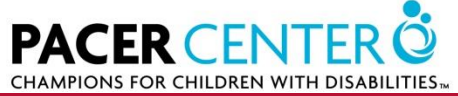

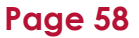

# For Tech Support

- Go to website and check FAQ
  - www.pacer.org/stc/kidsmart
- Send email to
  - <u>ectech@pacer.org</u>
- Call
  - 952-838-9000

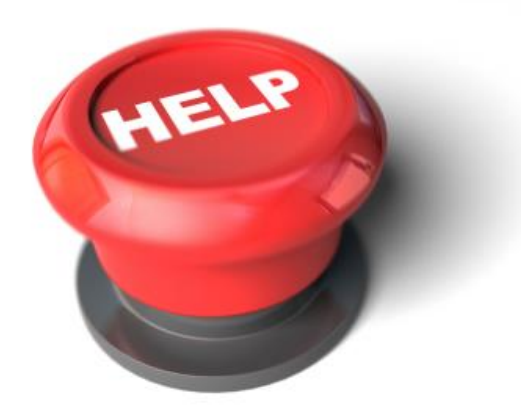

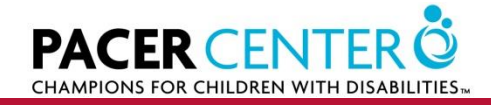

#### **Archived Webinars**

# http://www.pacer.org/stc/kidsmart/

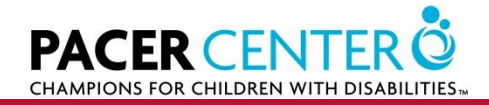

## **Archived Webinars**

| Home                                                                                                    | How PACER<br>Helps                                                                                                    | About PACER                                                                                                    | Programs &<br>Resources                                                                                                    | News                                                                                                    | Events                                                                                                    | Get Involved                                                                             |                                                                                                    |  |  |
|----------------------------------------------------------------------------------------------------|----------------------------------------------------------------------------------------------------|----------------------------------------------------------------------------------------------------|----------------------------------------------------------------------------------------------------|----------------------------------------------------------------------------------------------------|----------------------------------------------------------------------------------------------------|------------------------------------------------------------------------------------------|----------------------------------------------------------------------------------------------------|--|--|
| iome / Programs<br><b>(IDSMART</b>                                                                                                    | & Resources / Simor                                                                                                    | n Technology Cente                                                                                                    | er /                                                                                                    |                                                                                                    | ≛ Print page                                                                                                    | PACER Co<br>952-838-9                                                                    | enter<br>1000                                                                                                    |  |  |
| STC Overview                                                                                                    | KIDSMAF                                                                                                    | RT 2010 – 2011                                                                                                    |                                                                                                    |                                                                                                    |                                                                                                    | Champions for Children wit<br>Disabilities<br>Learn more >>                              |                                                                                                    |  |  |
| STC News /<br>Technotes                                                                                                    | As part of<br>1,500 con<br>provide se                                                                                                    | As part of a \$4 million nationwide initiative to support early learning, IE<br>1,500 computers and teaching curricula to schools and nonprofit orga<br>provide services to disadvantaged students.                                                                                                    |                                                                                                    | g, IBM is donating<br>rganizations that                                                                                                    | Overview of KidSmart                                                                                                    |                                                                                          |                                                                                                    |  |  |
| STC Services<br>STC Projects<br>Creation Static<br>EX.I.T.E. Camp<br>EX.I.T.E. Intern<br>KidSmart<br>Leadership<br>Academy<br>Microsoft<br>Accessibility<br>Resource Cen<br>Project KITE | PACER re<br>the center<br>are being<br>ages of fo<br>"IBM is ex<br>providing<br>language<br>young stu<br>said Stani<br>President<br>IBM's Kid:<br>colored, c<br>education<br>language<br>skills suct<br>addition, 1<br>incorpora | eccived a grant from<br>rpiece of IBM's KidS<br>donated to PACER<br>ur and seven.<br>tcited to partner with<br>new opportunities f<br>. IBM is dedicated t<br>dents need to succi<br>ley Litow, Vice Pres<br>t, IBM International F<br>Smart program inclu-<br>child-friendly Little T<br>al software to help<br>. The computer cer<br>h as cooperation an<br>teachers participatir<br>ting technology into                                                                                                    | n IBM of 60 Young E<br>mart Early Learning<br>for its preschool pro<br>PACER on our KidS<br>for children to explore<br>o bridging the digital<br>eed in their future edi<br>ident, Corporate Citi;<br>Foundation.<br>Jdes the Young Expl<br>ikes™ furniture and echildren learn and es<br>ters can also help ch<br>d sharing, which are<br>ig in the program bec | xplorer™ learnin<br>grant program.<br>grams, targeting<br>mart Early Learr<br>e concepts in ma<br>divide and build<br>ucation and their<br>zenship & Corpo<br>orer, a computer<br>equipped with aw<br>plore concepts i<br>nildren learn imp<br>essential to clas<br>come more confi | g centers, which are<br>The Young Explorers<br>children between the<br>hing program,<br>th, science and<br>ing the skills that<br>eventual careers,"<br>rate Affairs and<br>housed in brightly<br>vard-winning<br>n math, science and<br>ortant socialization<br>sroom success. In<br>dent about | KidSmart In The<br>Forms and Prese<br>Handouts<br>Early Childhood I<br>Technical Support | News<br>Intation<br>Resources<br>Int<br>Intation<br>Intation<br>Intation                                                                                                    |  |  |
| Tech Connect<br>Teens Succee<br>with Technolog<br>Universally<br>Designed<br>Technology in<br>Schools                                                                                    | the KidSi<br>kidsmarb<br>their child<br>effectively<br>IBM devel<br>especially<br>affluent br<br>materials                                                                                                    | The KidSmart program also includes access to the KidSmart website<br>kidsmartearlylearning.org. Available in eight languages, the site helps parents guide<br>their children's use of technology and preschool teachers use technology more<br>effectively in their classrooms.<br>IBM developed the KidSmart program in 1998 to help reduce the digital divide,<br>especially in urban areas, where it was becoming apparent that children from less<br>affluent backgrounds needed access to specialized technology tools and educational<br>materials to better prepare them to enter school. IBM is focused on increasing the |                                                                                                    |                                                                                                    |                                                                                                    |                                                                                          | <ul> <li>weicome to KidSmärt</li> <li>Introduction to KidDesk<br/>and the Early Learning<br/>Software</li> <li>Sharing Success Stories</li> <li>Assistive Technology<br/>and Other Resources</li> </ul> |  |  |

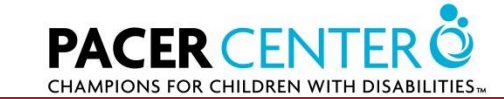

### **Archived Webinars**

r children to skills that President,

e Tikes™ math, science ation and more

eight gy more

it was and en entering ce the profit

for 50 nillion IBM

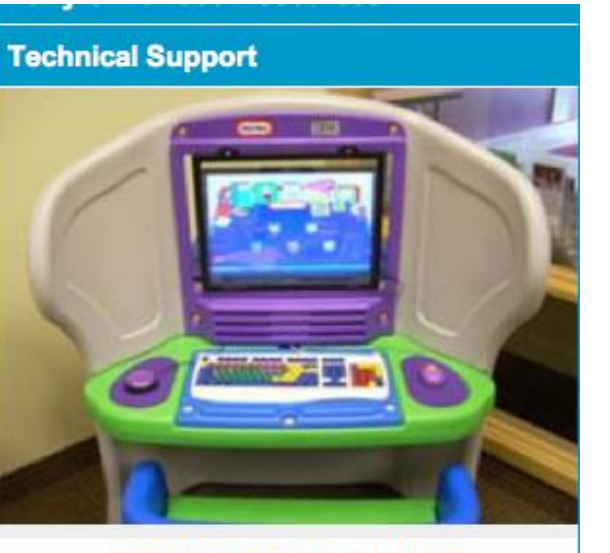

#### KIDSMART WEBINARS

- Welcome to KidSmart
- Introduction to KidDesk and the Early Learning Software
- Sharing Success Stories
- Assistive Technology and Other Resources

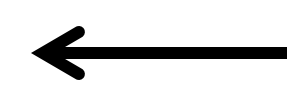

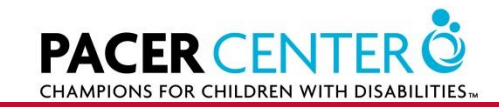

## **Archived Webinars**

| Registration: Webinar #2: Intro to KidDesk an    | d the Early Learning Software                                                                                               |
|--------------------------------------------------|----------------------------------------------------------------------------------------------------|
| 1. REQUEST WEBINAR RECORDING                     |                                                                                                    |
| To access the archived recording of Intro to Kid | Desk and the Early Learning Software, please submit the following information. When finished click on the box labeled DONE. |
| A window will open with the URL/PACER web s      | ite address of the webinar. We suggest you copy and save the link for future reference.                                     |
| If you have any questions, please email the Sim  | ion Technology Center at ectech@PACER.org or call 952-838-9000 and ask to speak with someone in the Simon Technology Center |
| *1. Please provide your contact information.     |                                                                                                    |
| Name:                                            |                                                                                                    |
| Organization:                                    |                                                                                                    |
| Address:                                         |                                                                                                    |
| Address 2:                                       |                                                                                                    |
| City/Town:                                       |                                                                                                    |
| State:                                           | select state 💠                                                                                                    |
| ZIP/Postal Code:                                 |                                                                                                    |
| Email Address:                                   |                                                                                                    |
| Phone Number:                                    |                                                                                                    |
|                                                  | 4                                                                                                    |
| administrator                                    | 1011:                                                                                                    |
| T teacher                                        |                                                                                                    |
| Technology (IT)                                  |                                                                                                    |
| parent                                           |                                                                                                    |
| classroom helper                                 |                                                                                                    |
|                                                  | Done                                                                                                    |
|                                                  |                                                                                                    |

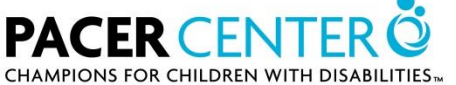

# Thank you for coming

- A version of this webinar will be archived (saved and posted on the website; file is too large to send via email) for anyone on your team who was not able to participate
- Please take a minute to fill out the evaluation at the conclusion of the webinar
  - We appreciate it!
- Have a great day.

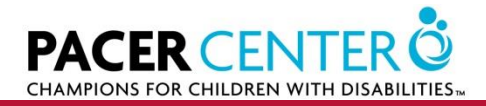

# **Contact Information**

- Kasey Miklik
  - Assistive Technology Specialist, PACER Center's Simon Technology Center
  - 952-838-9000
  - kasey.miklik@pacer.org
  - ectech@pacer.org

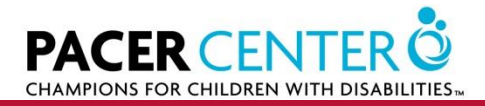